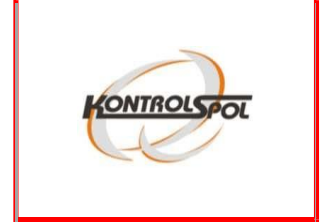

# E-LEARNING

Návod na používanie elektronického vzdelávacieho systému spoločnosti KONTROLSPOL, s.r.o. Vážení pracovníci,

na základe požiadavky vášho zamestnávateľa a po pridelení prihlasovacieho mena a hesla, ktoré vám zamestnávateľ oznámil, máte možnosť absolvovať vzdelávanie modernou formou elektronického štúdia.

Výhodou tejto formy je možnosť individuálneho štúdia učebných materiálov podľa Vašich časových možností či už doma alebo v práci prostredníctvom internetu. Súčasťou štúdia je tiež záverečný test.

Po jeho úspešnom absolvovaní bude nasledovať ukončenie štúdia formou vygenerovaného osvedčenia, prípadne prihlásenia sa na vopred stanovené termíny písomného preskúšania v závislosti od absolvovaného kurzu.

Tento manuál slúži na vysvetlenie jednotlivých funkcionalít vzdelávacie systému, aby ste samoštúdiom mohli bez problémov zvládnuť. V prípade akýchkoľvek nejasností nás neváhajte kontaktovať na **skolenie@kontrolspol.sk** 

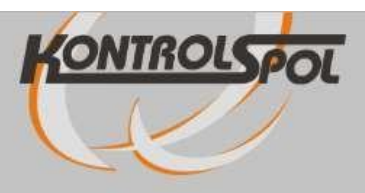

## Prihlásiť sa

## Ste tu prvý raz?

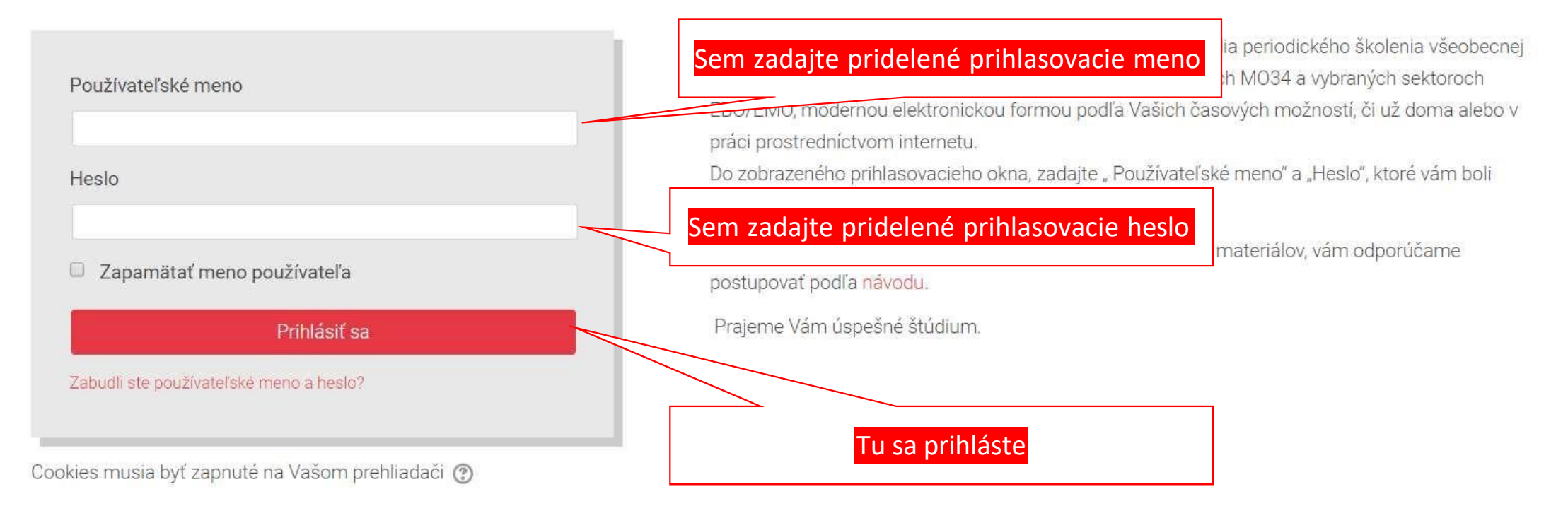

Copyright @ KONTROLSPOL, s.r.o. 2018.

Tento portál je prevádzkovaný spoločnosťou Teacherisk, s.r.o. - E-learningové riešenia, tvorba e-learningových kurzov

f

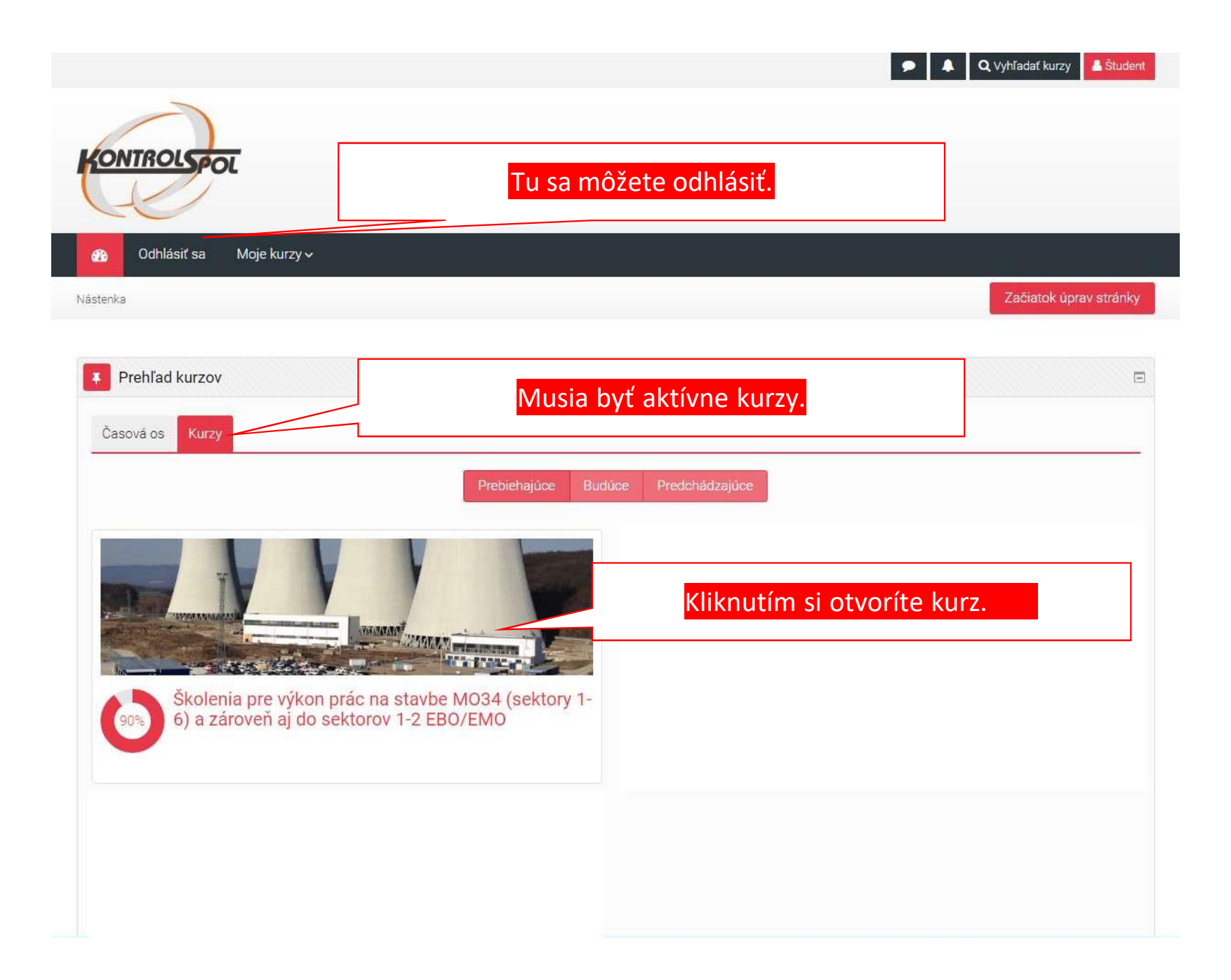

#### 💮 Odhlásiť sa Moje kurzy 🗸

Nástenka 🕨 Moje kurzy 🕨 skolenie-vykon-prac

Vitajte v kurze,

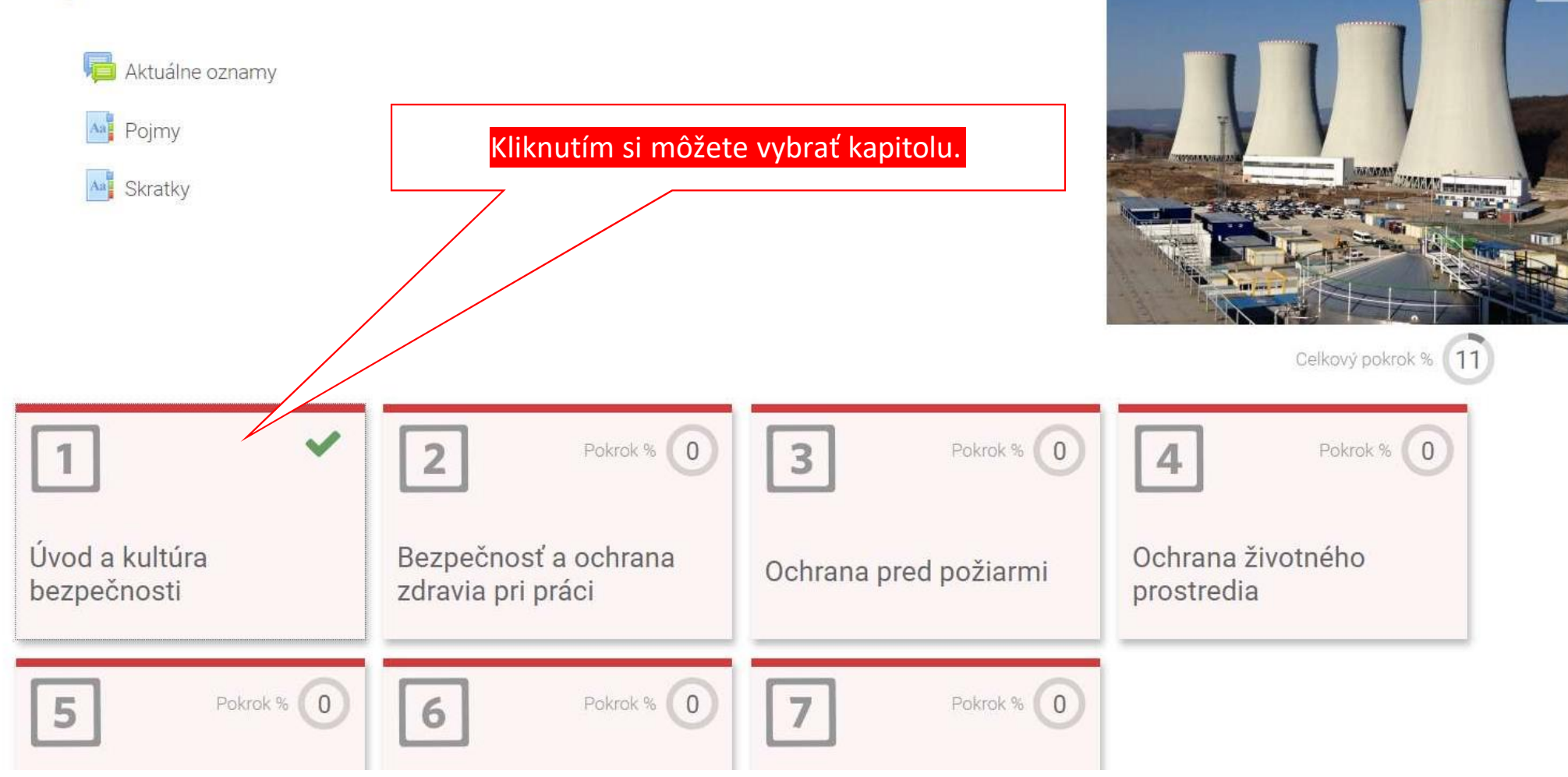

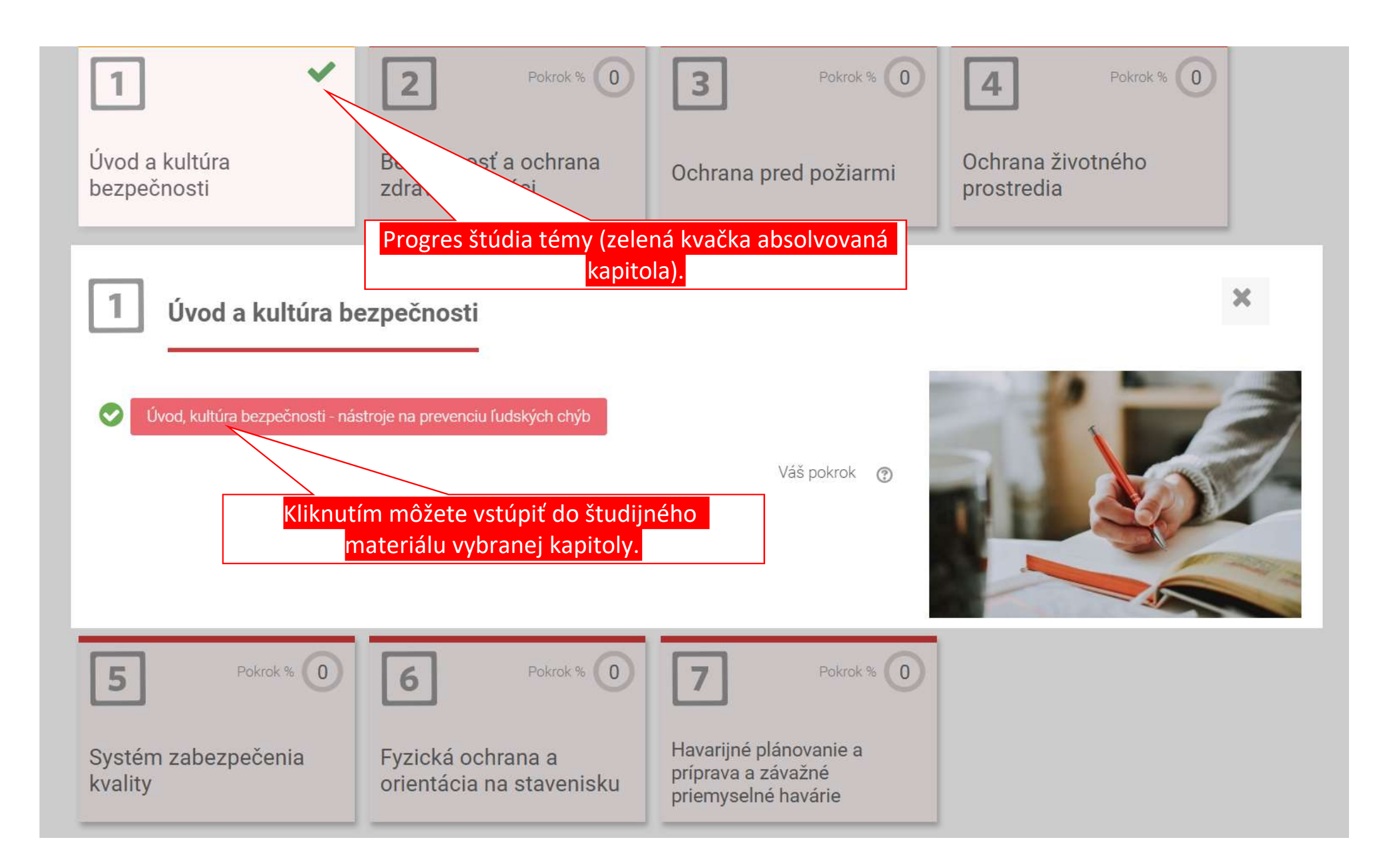

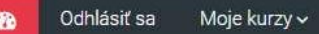

Nástenka 🕨 Moje kurzy 🕨 skolenie-vykon-prac 🕨 01 Úvod a kultúra bezpečnosti 🕨 Úvod, kultúra bezpečnosti - nástroje na prevenciu ...

#### Úvod, kultúra bezpečnosti - nástroje na prevenciu ľudských chýb

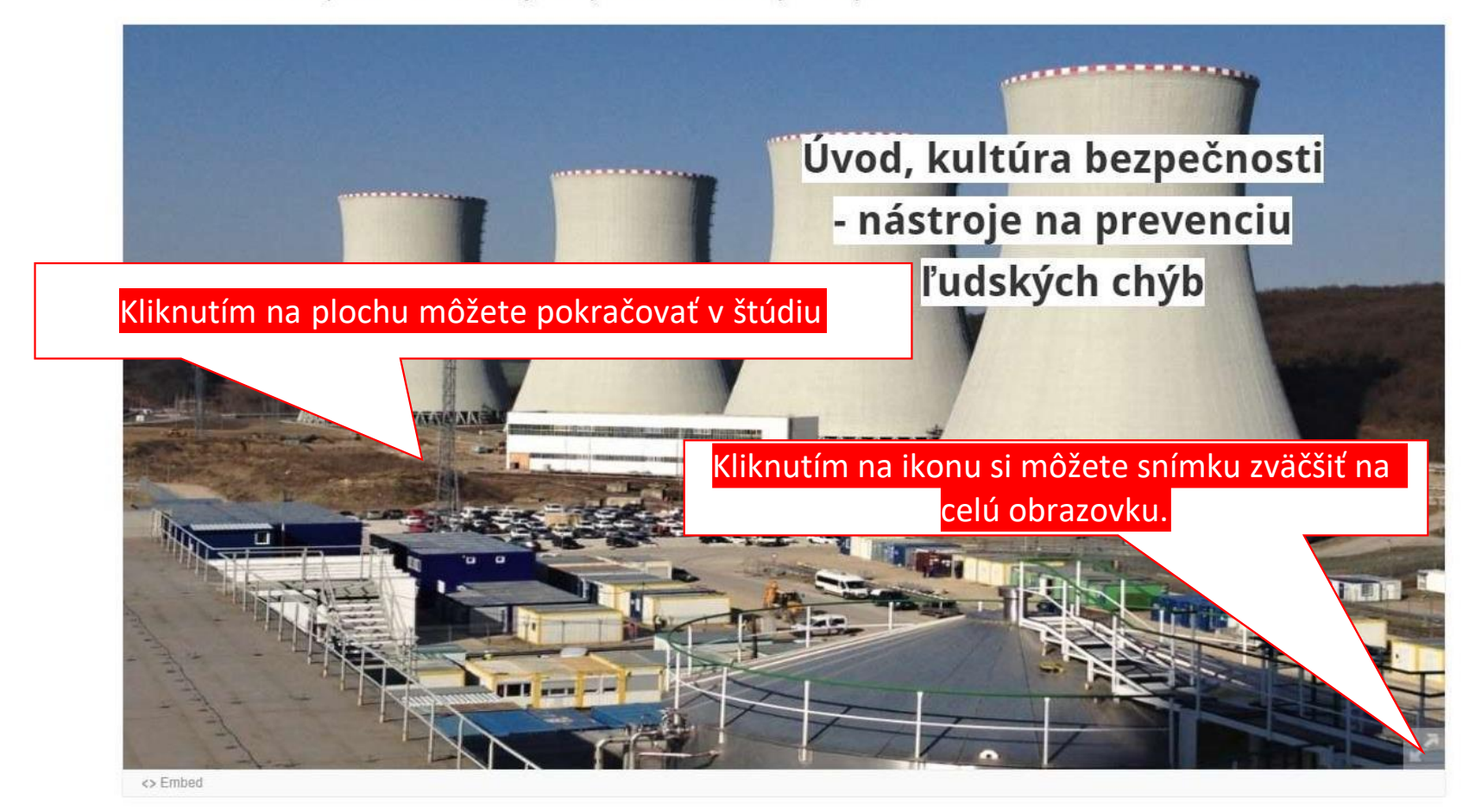

Bezpečnosť a ochrana zdravia pri práci - študijný materiál 🕨

Skratky

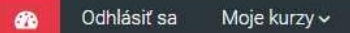

Nástenka 🕨 Moje kurzy 🕨 skolenie-vykon-prac 🕨 01 Úvod a kultúra bezpečnosti 🕨 Úvod, kultúra bezpečnosti - nástroje na prevenciu ...

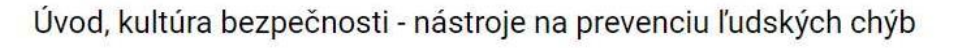

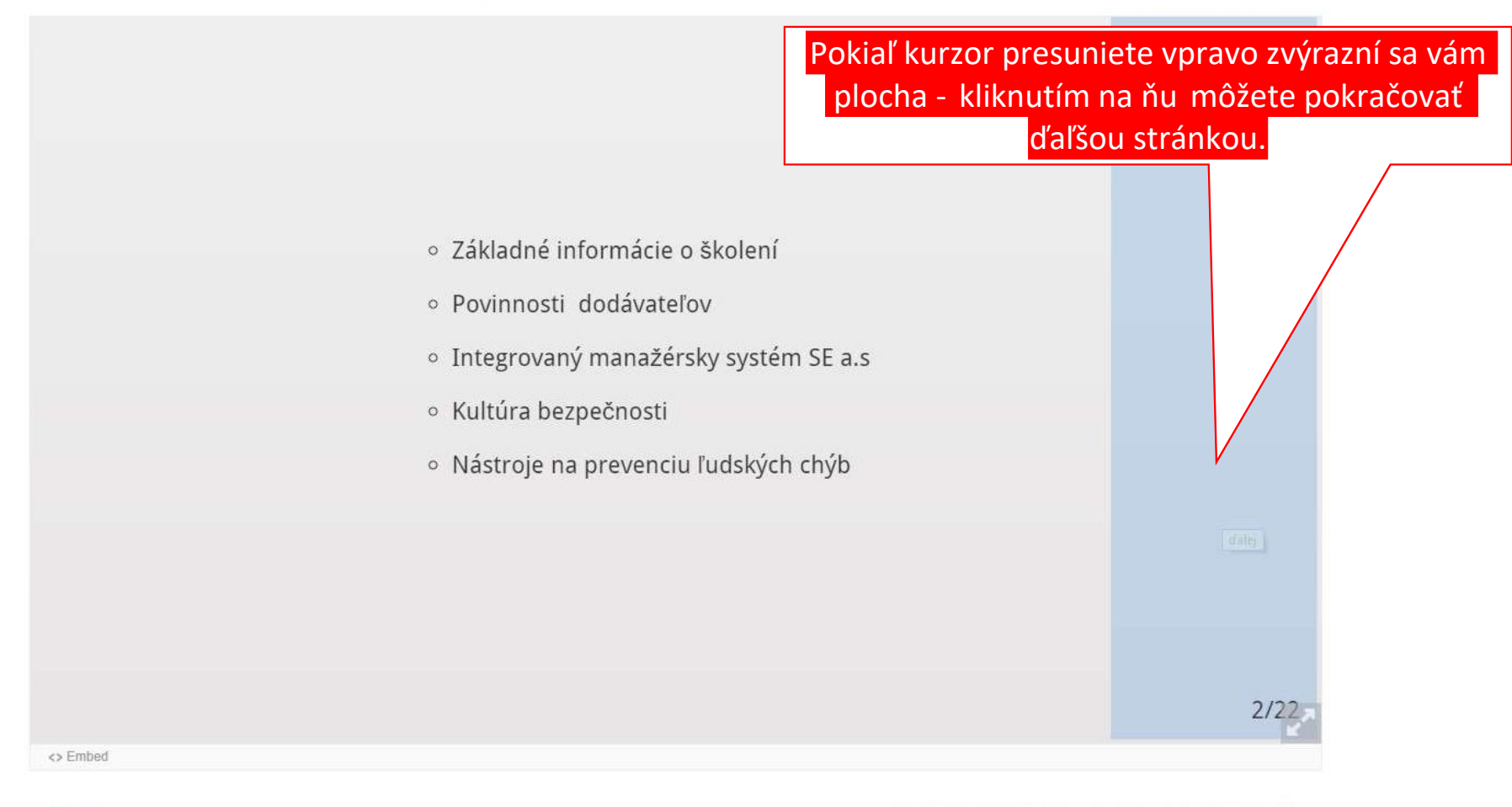

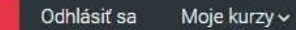

Nástenka 🕨 Moje kurzy 🕨 skolenie-vykon-prac 🕨 01 Úvod a kultúra bezpečnosti 🕨 Úvod, kultúra bezpečnosti - nástroje na prevenciu

Úvod, kultúra bezpečnosti - nástroje na prevenciu ľudských chýb

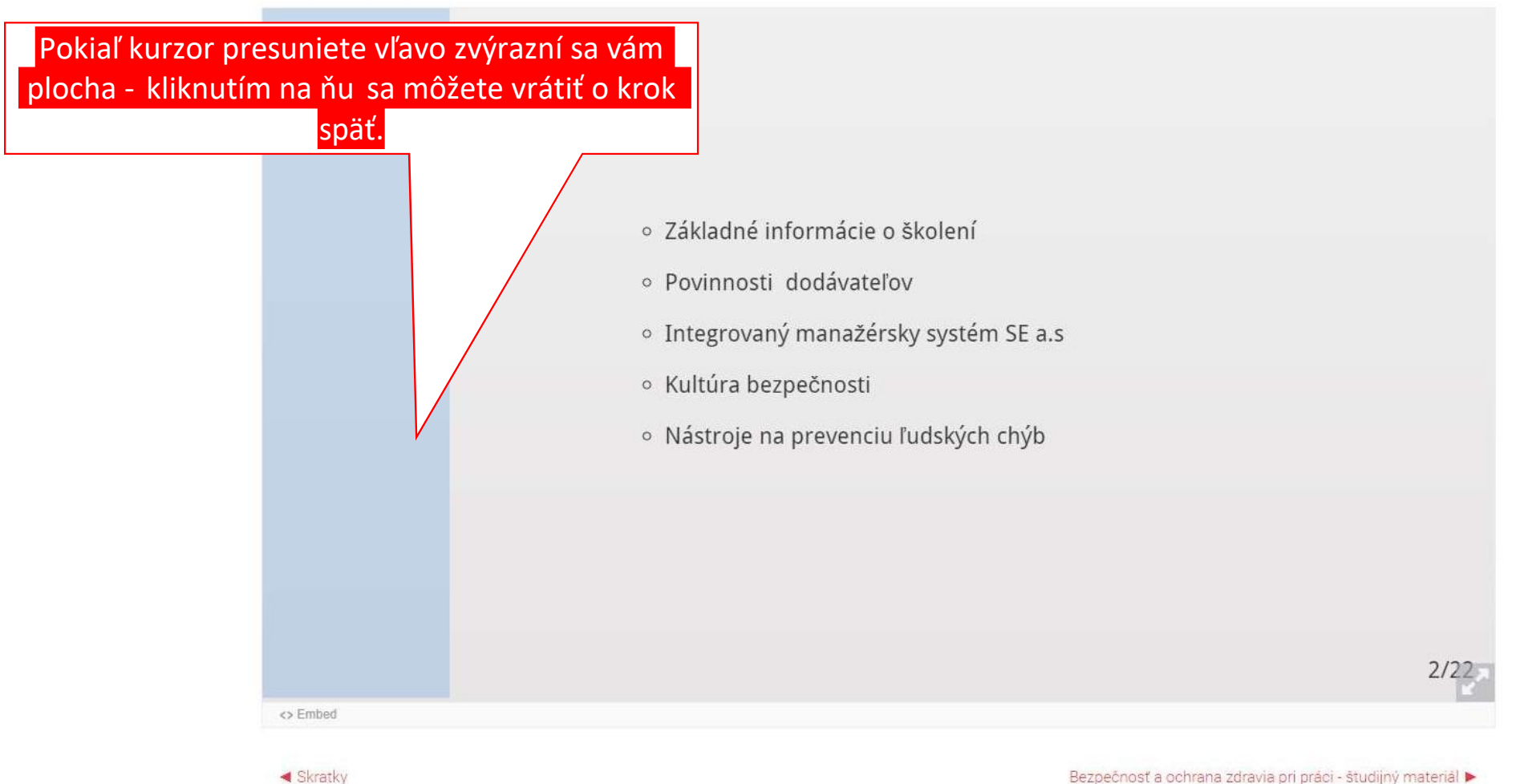

Bezpečnosť a ochrana zdravia pri práci - študijný materiál 🕨

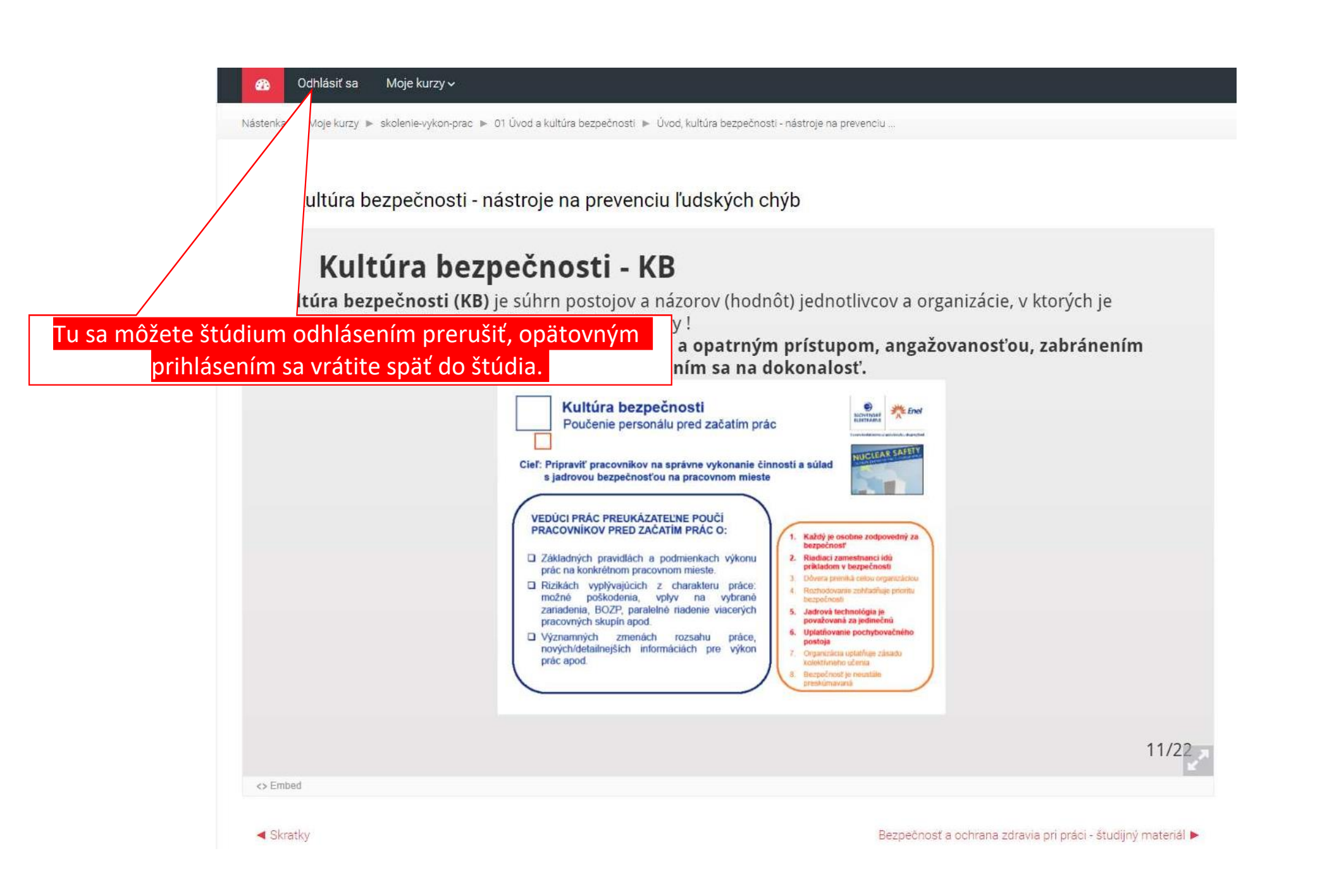

## **Skratky**

- Clarathan

- SR Slovenská republika
- ISO International Organization for Standardization (Medzinárodná organizácia pre normalizáciu)
- WANO World Association of Nuclear Operators (Svetové združenie prevádzkovateľov jadrových elektrární)

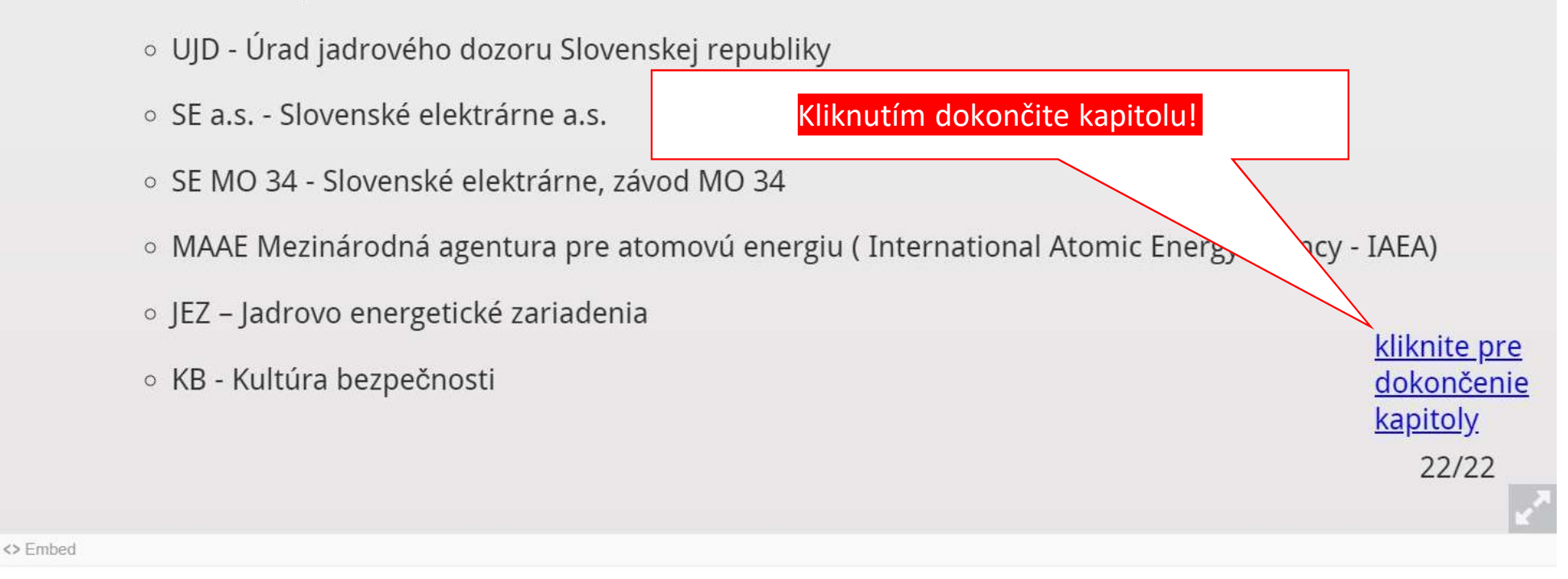

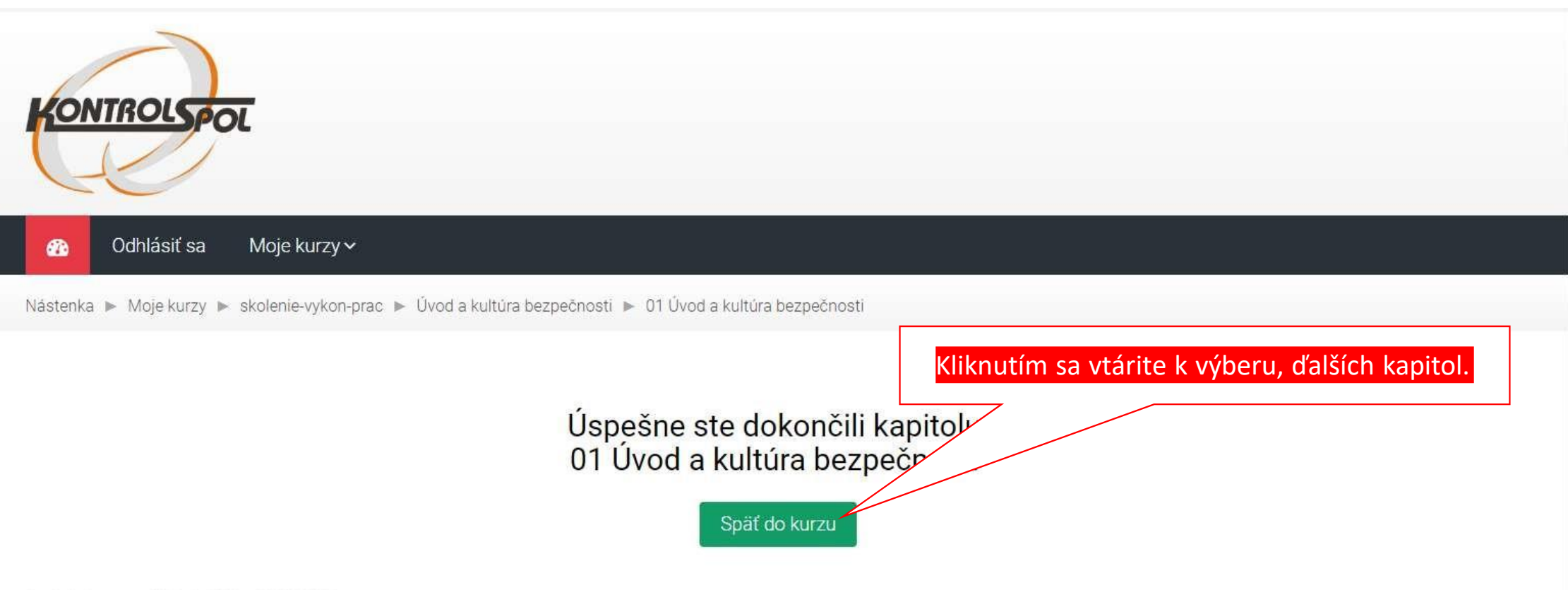

Posledná zmena: Piatok, 28 jún 2019, 18:36

Copyright © KONTROLSPOL, s.r.o. 2018.

Tento portál je prevádzkovaný spoločnosťou Teacher.sk, s.r.o. - E-learningové riešenia, tvorba e-learningových kurzov

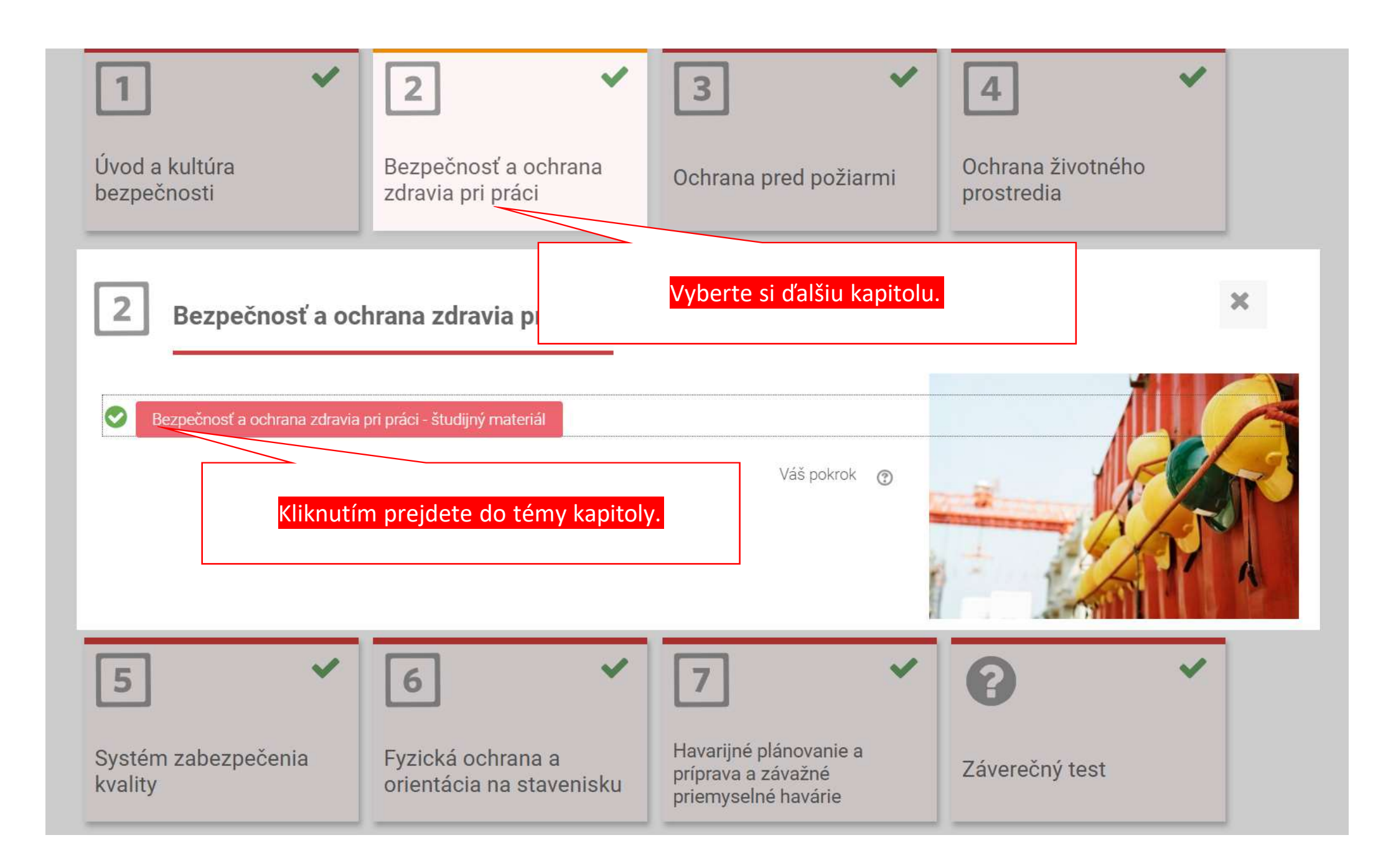

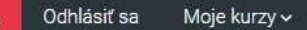

Nástenka 🕨 Moje kurzy 🕨 skolenie-vykon-prac 🕨 02 Bezpečnosť a ochrana zdravia pri práci 🕨 Bezpečnosť a ochrana zdravia pri práci - študijný ...

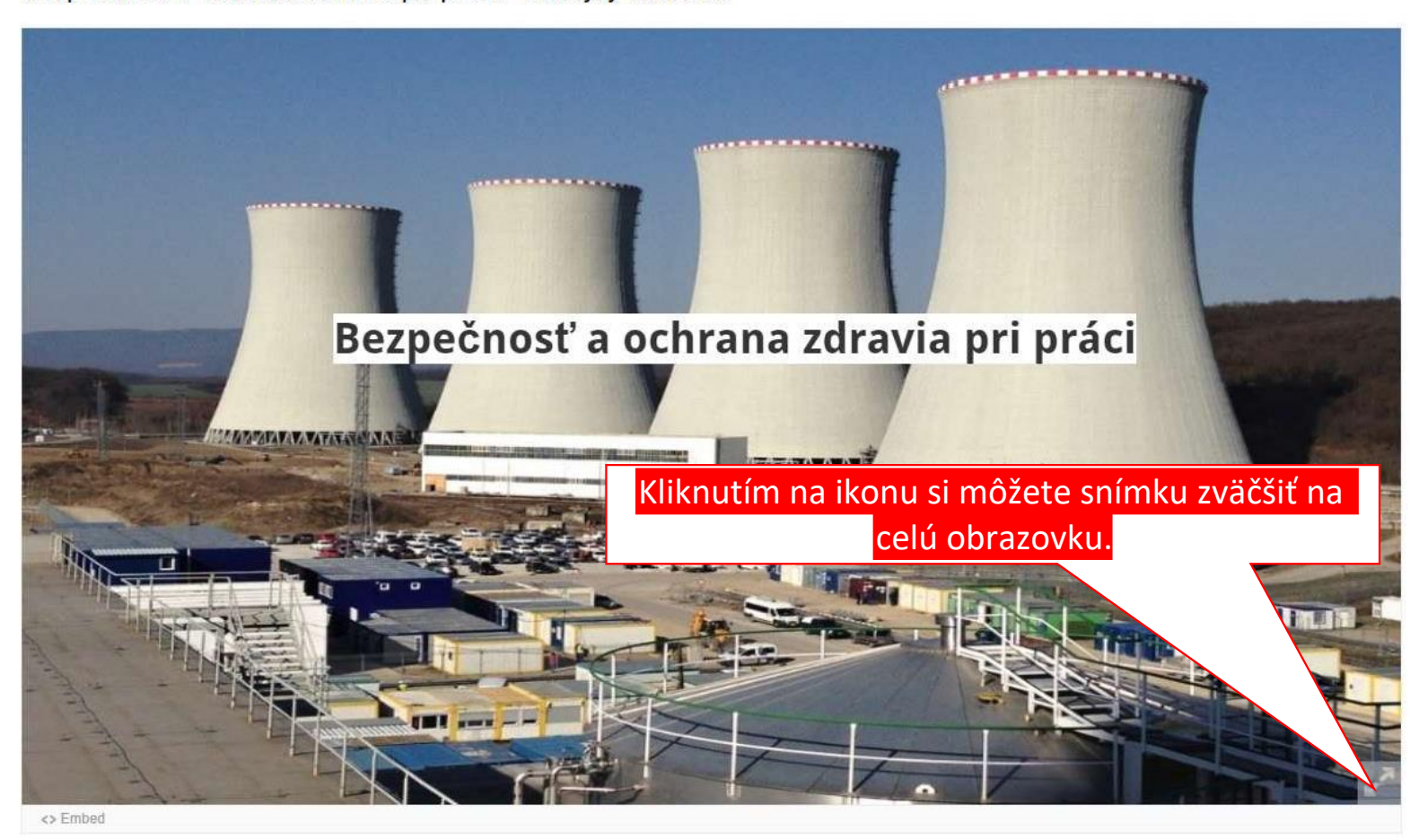

#### Bezpečnosť a ochrana zdravia pri práci - študijný materiál

Úvod, kultúra bezpečnosti - nástroje na prevenciu ľudských chýb

Ochrana pred požiarmi - študijný materiál 🕨

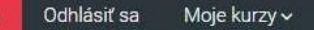

Nástenka 🕨 Moje kurzy 🕨 skolenie-vykon-prac 🕨 02 Bezpečnosť a ochrana zdravia pri práci 🕨 Bezpečnosť a ochrana zdravia pri práci - študijný ...

Bezpečnosť a ochrana zdravia pri práci - študijný materiál

## Legislatívne požiadavky SR v oblasti BOZP

- Zákon č. 124/2006 Z. z. o bezpečnosti a ochrane zdravia pri práci a o zmene
- a doplnení niektorých zákonov v znení neskorších predpisov
- Zákon č. 125/2006 Z. z. o inšpekcii práce a o zmene a doplnení zákona č. o nelegálnej práci a nelegálnom zamestnávaní a o zmene a doplnení niektor predpisov.
- Zákon č. 311/2001 Z. z. Zákonník práce v znení neskorších predpisov.
- Zákon č. 355/2007 Z. z. o ochrane, podpore a rozvoji verejného zdravia a o zmene a doplnení niektorých zákonov v znení neskorších predpisov.
- Zákon č. 377/2004 Z. z. o ochrane nefajčiarov a o zmene a doplnení niektorých zákonov v znení neskorších predpisov.
- Nariadenie vlády Slovenskej republiky č. 272/2004 Z. z., ktorým sa ustanovuje zoznam prác

a pracovísk, ktoré sú zakázané tehotným ženám a matkám do konca deviateho mesiaca po pôrode a dojčiacim ženám, zoznam prác a pracovísk spojených so špecifickým rizikom pre tehotné ženy, matky do konca deviateho mesiaca po pôrode a pre dojčiace ženy a ktorým sa ustanovujú niektoré povinnosti zamestnávateľom pri zamestnávaní týchto žien v znení neskorších predpisov.

- Nariadenie vlády Slovenskej republiky č. 276/2006 Z. z. o minimálnych bezpečnostných a zdravotných požiadavkách pri práci so zobrazovacími jednotkám v znení neskorších predpisov.
- Nariadenie vlády Slovenskej republiky č. 281/2006 Z. z. o minimálnych bezpečnostných
- a zdravotných požiadavkách pri ručnej manipulácii s bremenami v znení neskorších predpisov.
- Vyhláška Ministerstva práce, sociálnych vecí a rodiny Slovenskej republiky č. 147/2013 Z. z., ktorou sa ustanovujú podrobnosti na zaistenie bezpečnosti a ochrany zdravia pri stavebných prácach a prácach s nimi súvisiacich a 3/62 podrobnosti o odbornej spôsobilosti na výkon niektorých pracovných činností v znení neskorších predpisov.

<> Embed

Pokiaľ kurzor presuniete vpravo zvýrazní sa vám

plocha - kliknutím na ňu môžete pokračovať

ďalším slide.

d'alej

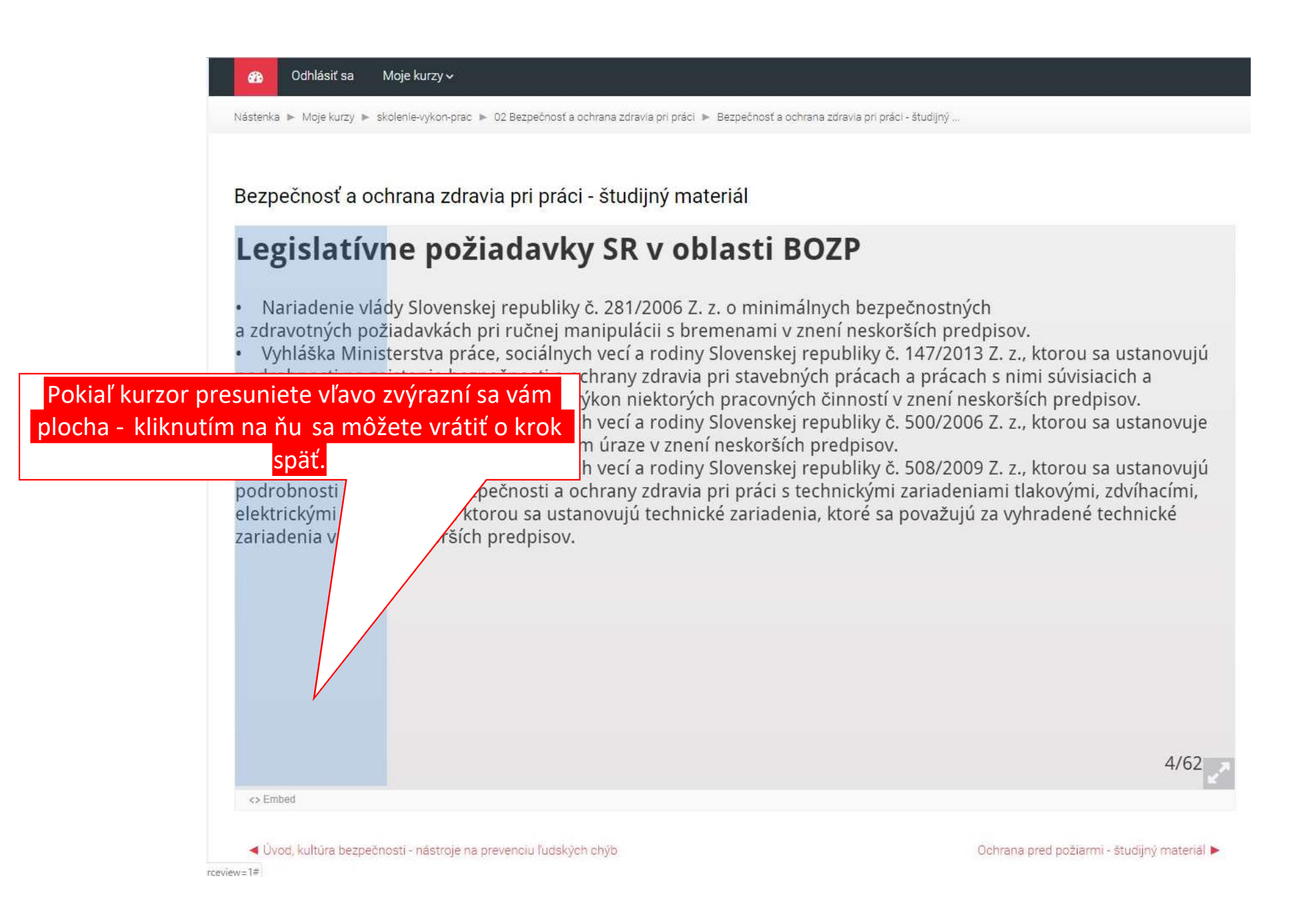

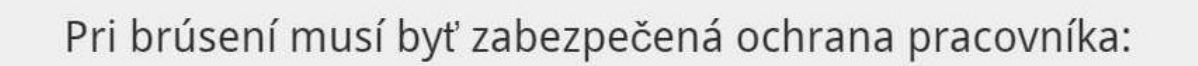

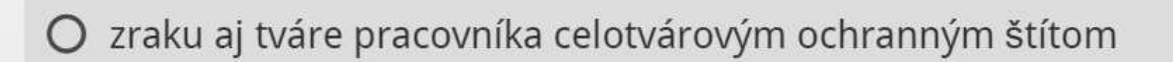

- zraku pracovníka, ale len v prípade, ak pri práci vzniká iskrenie a prach
- O zraku pracovníka ochrannými pracovnými okuliarmi

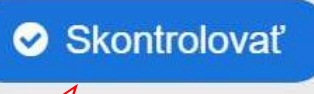

Na konci témy, vyplňte kontrolné otázky.

54/61

Dajte odpoveď skontrolovať.

Bezpečnosť a ochrana zdravia pri práci - študijný materiál

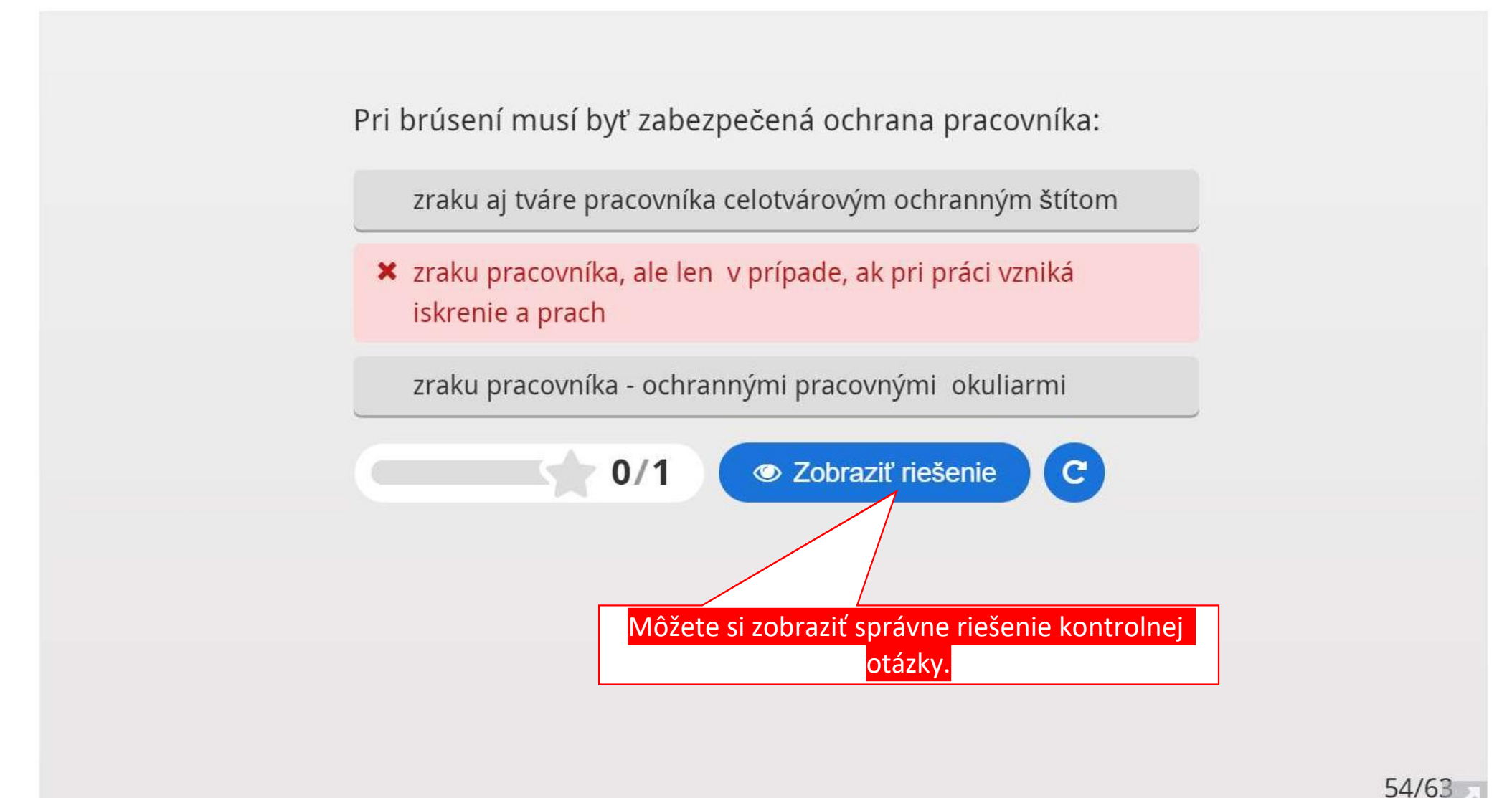

Bezpečnosť a ochrana zdravia pri práci - študijný materiál

Pri brúsení musí byť zabezpečená ochrana pracovníka:

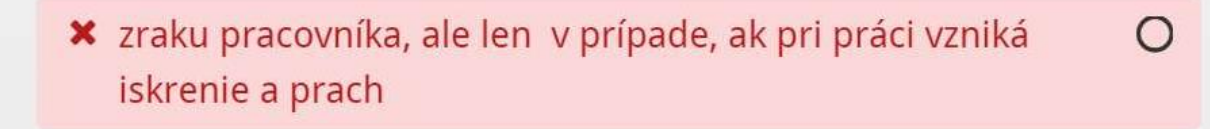

zraku aj tváre pracovníka celotvárovým ochranným štítom 💿

zraku pracovníka - ochrannými pracovnými okuliarmi

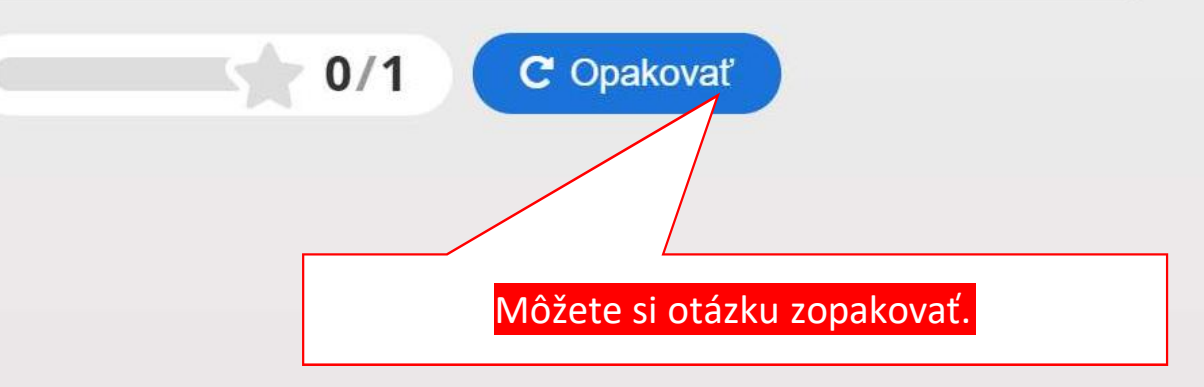

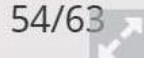

O

Bezpečnosť a ochrana zdravia pri práci - študijný materiál

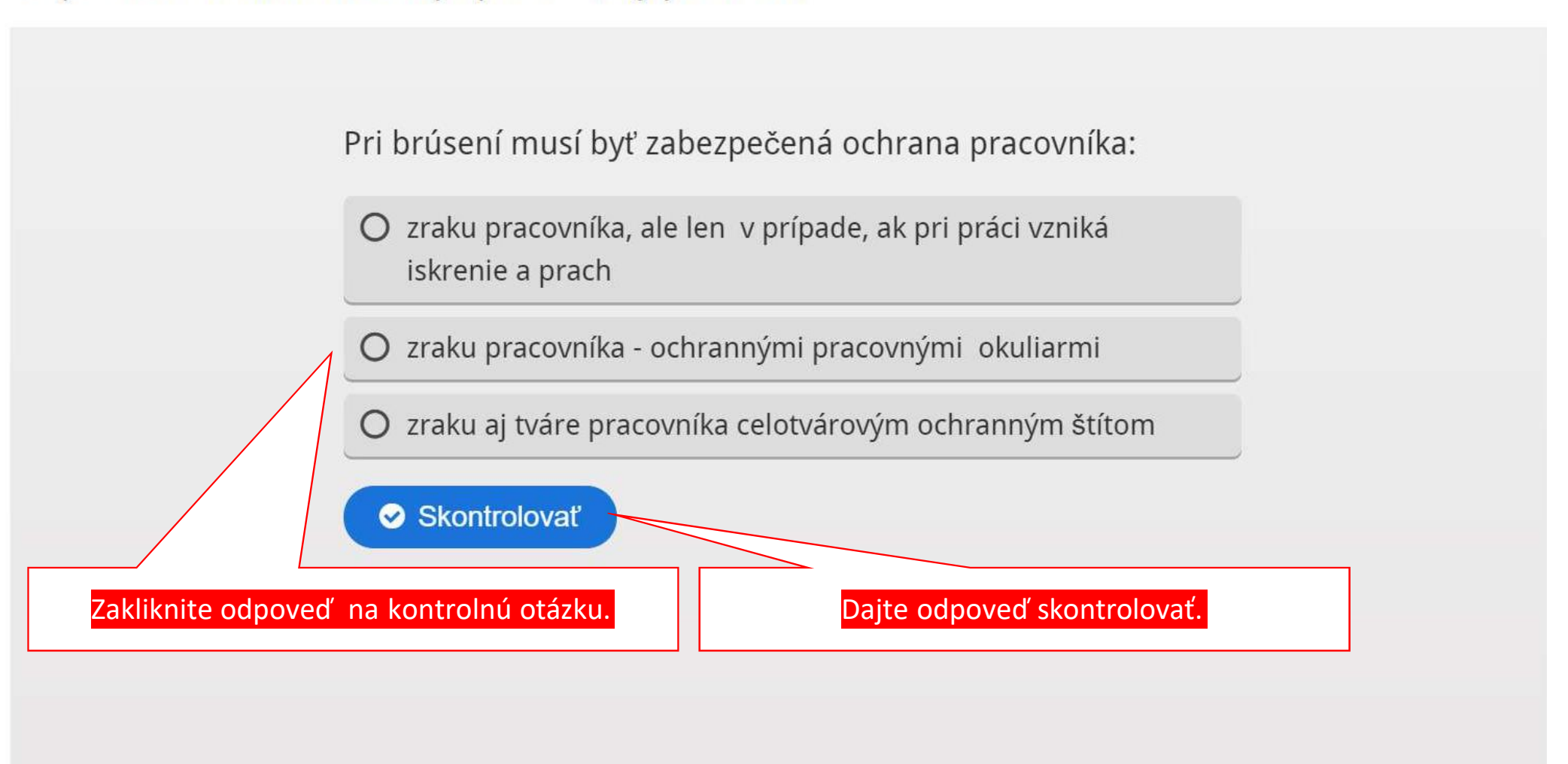

54/63

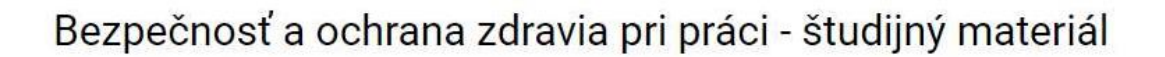

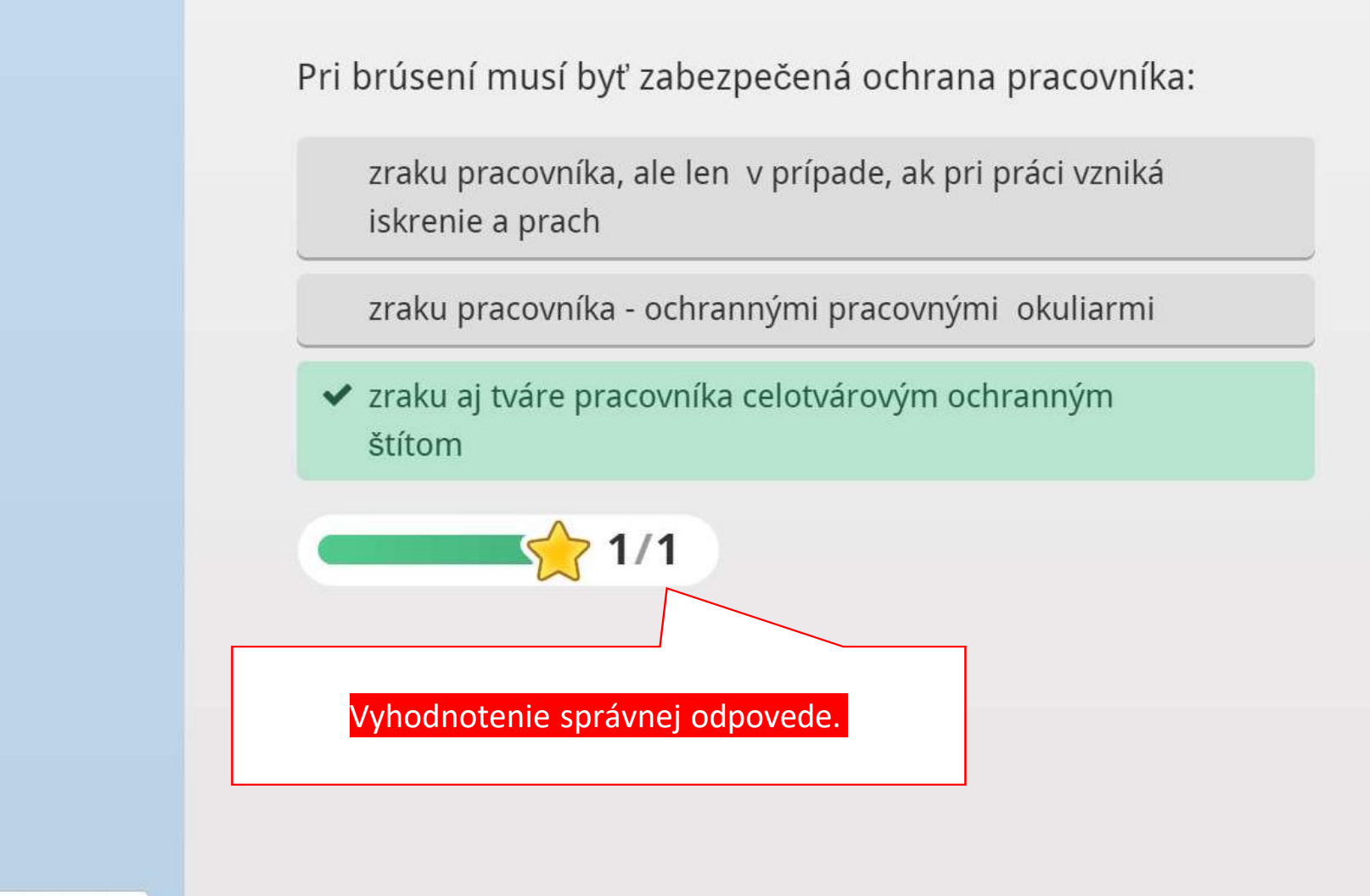

54/63

pol.sk/mod/hvp/view.php?id=104#

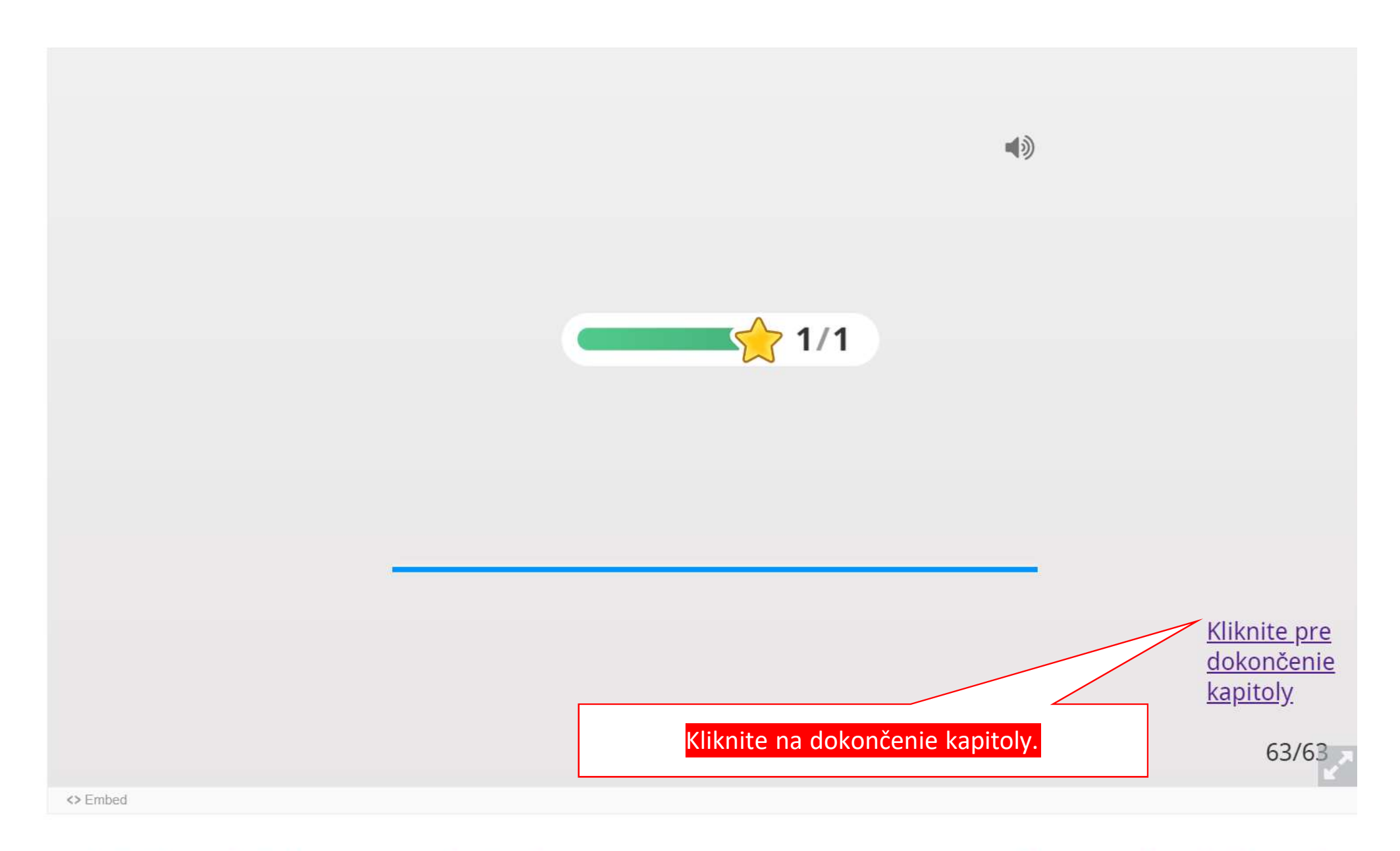

ৰ Úvod, kultúra bezpečnosti - nástroje na prevenciu ľudských chýb

Ochrana pred požiarmi - študijný materiál 🕨

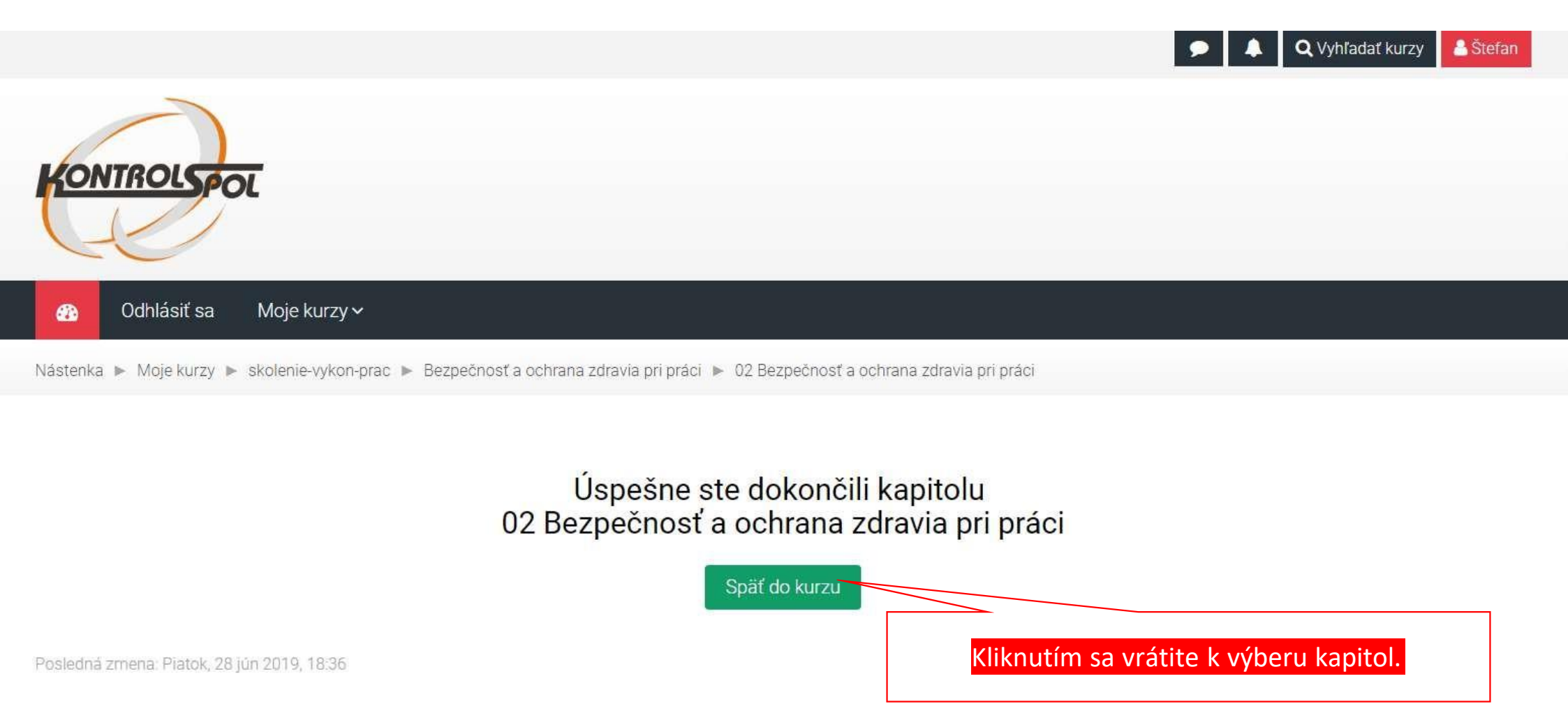

Tento portál je prevádzkovaný spoločnosťou Teacher.sk, s.r.o. - E-learningové riešenia, tvorba e-learningových kurzov

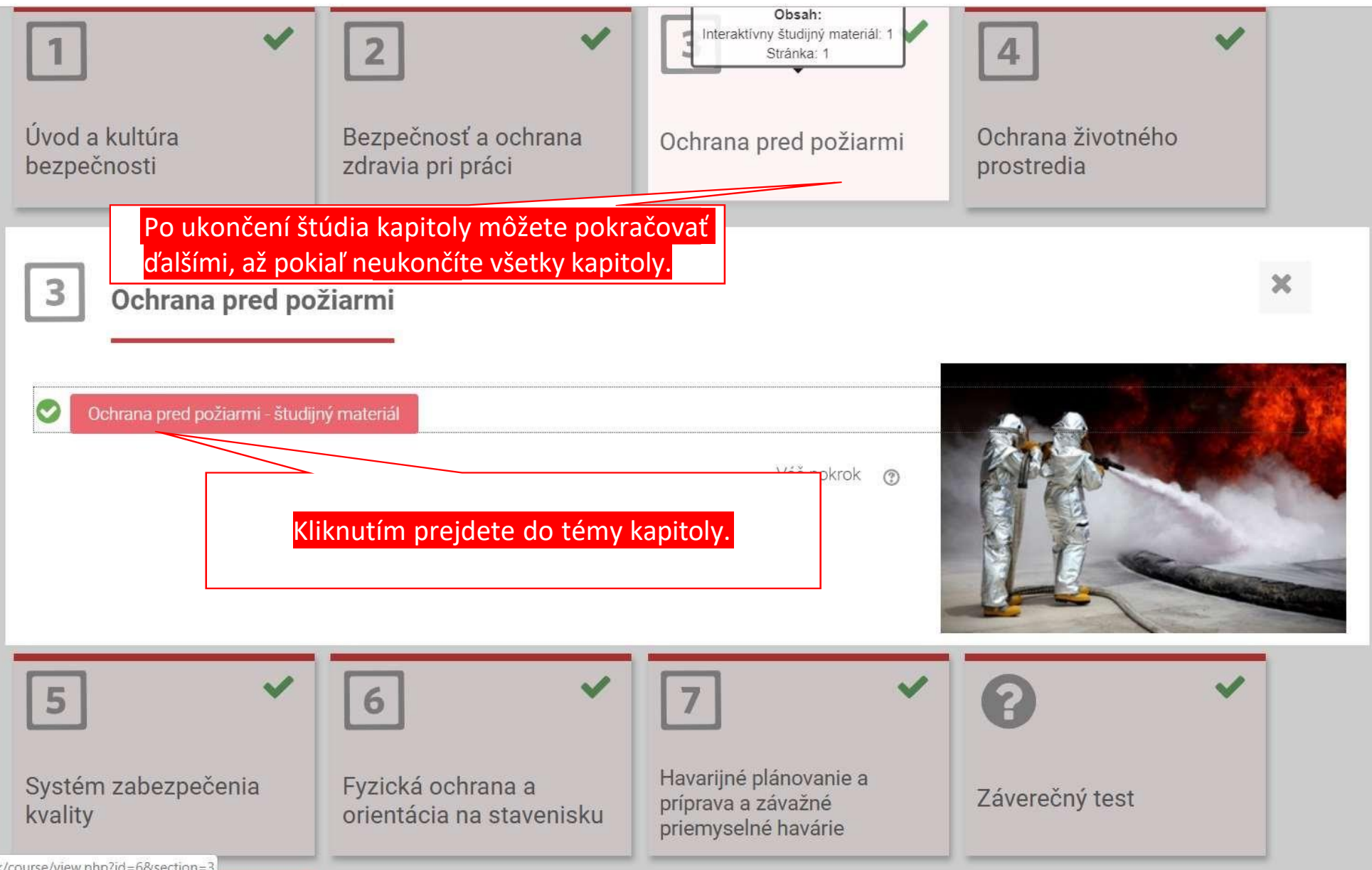

ol.sk/course/view.php?id=6&section=3

Ochrana pred požiarmi - študijný materiál

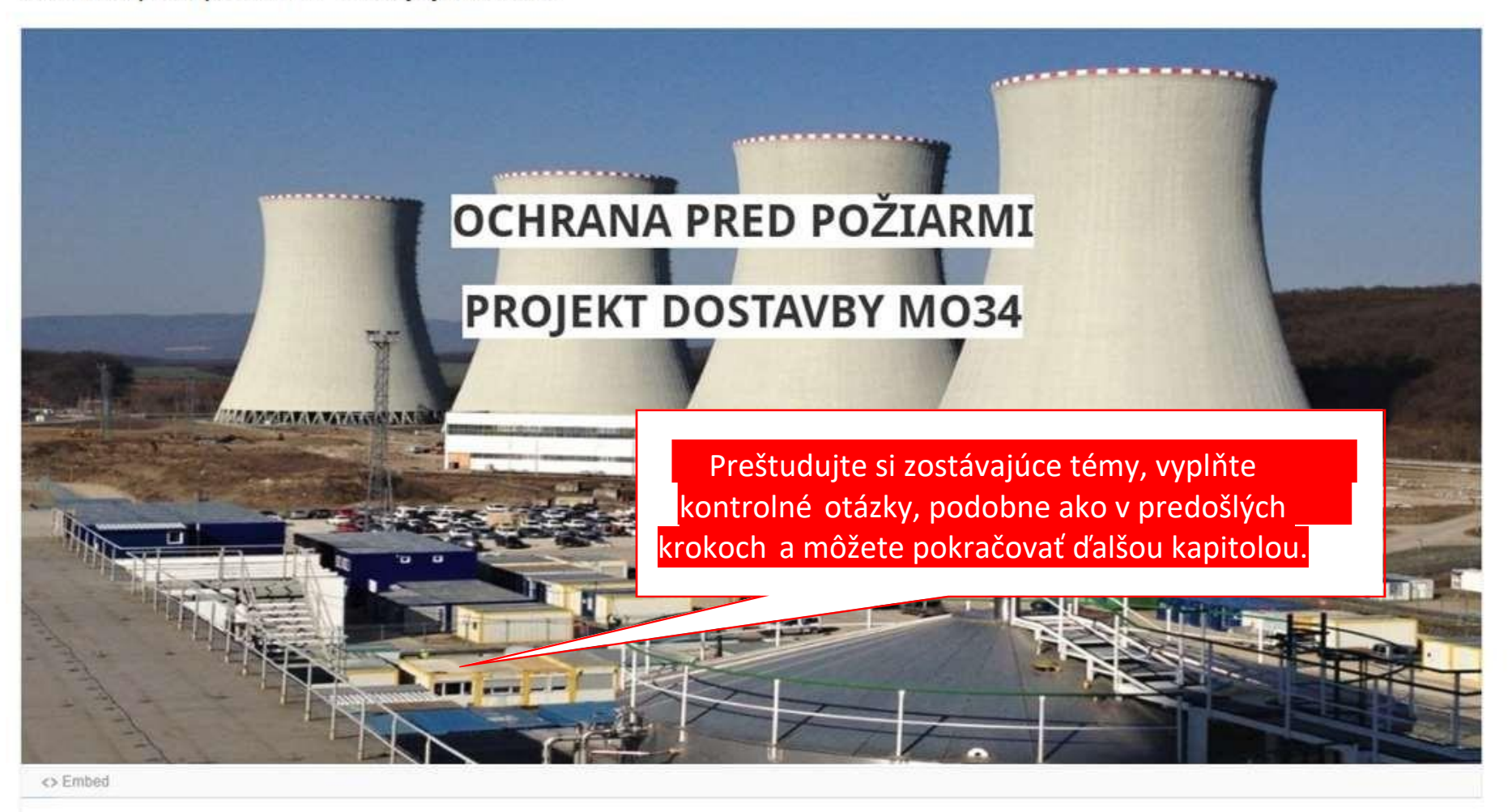

Bezpečnosť a ochrana zdravia pri práci - študijný materiál

Životné prostredie - študijný materiál 🕨

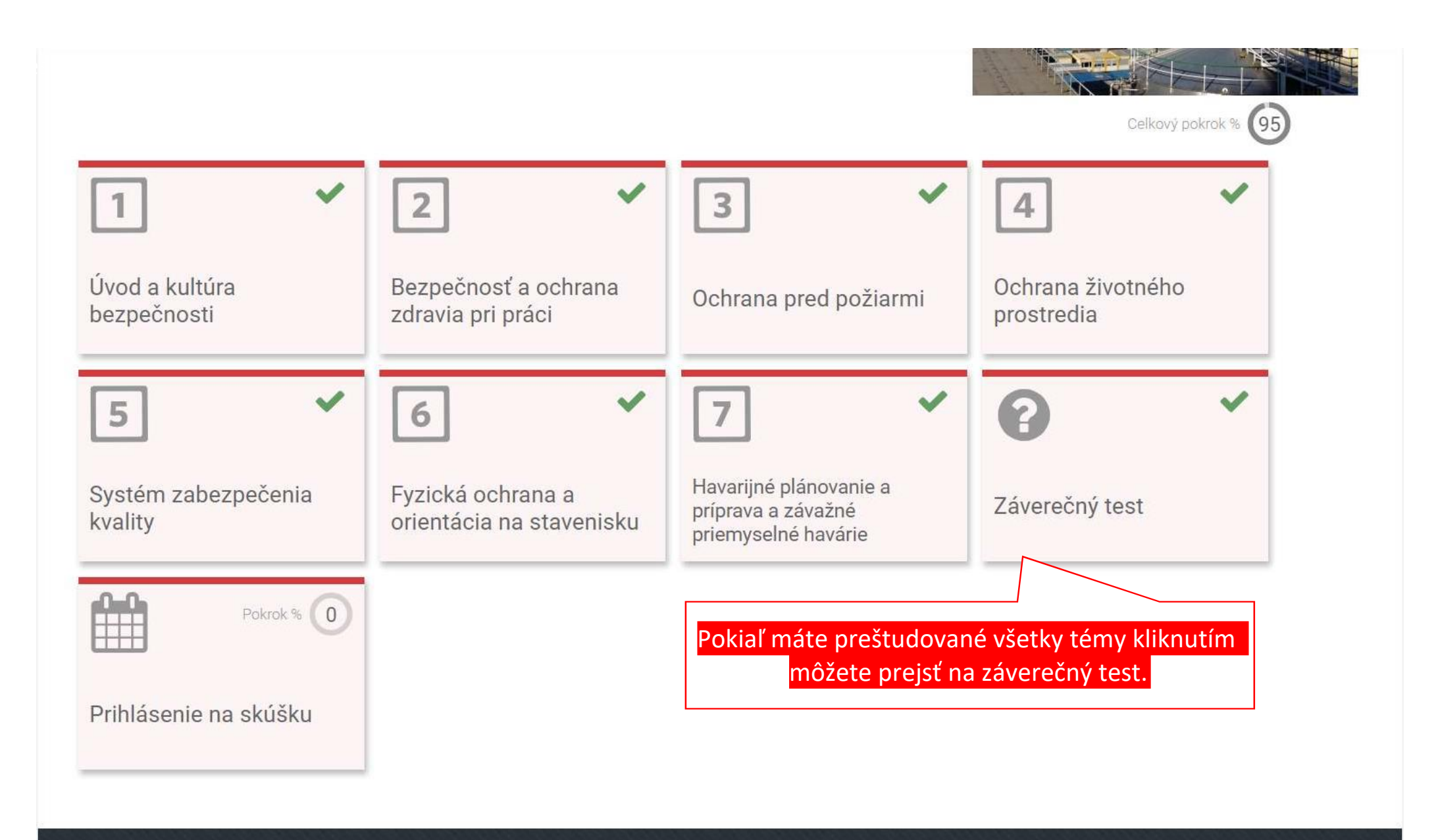

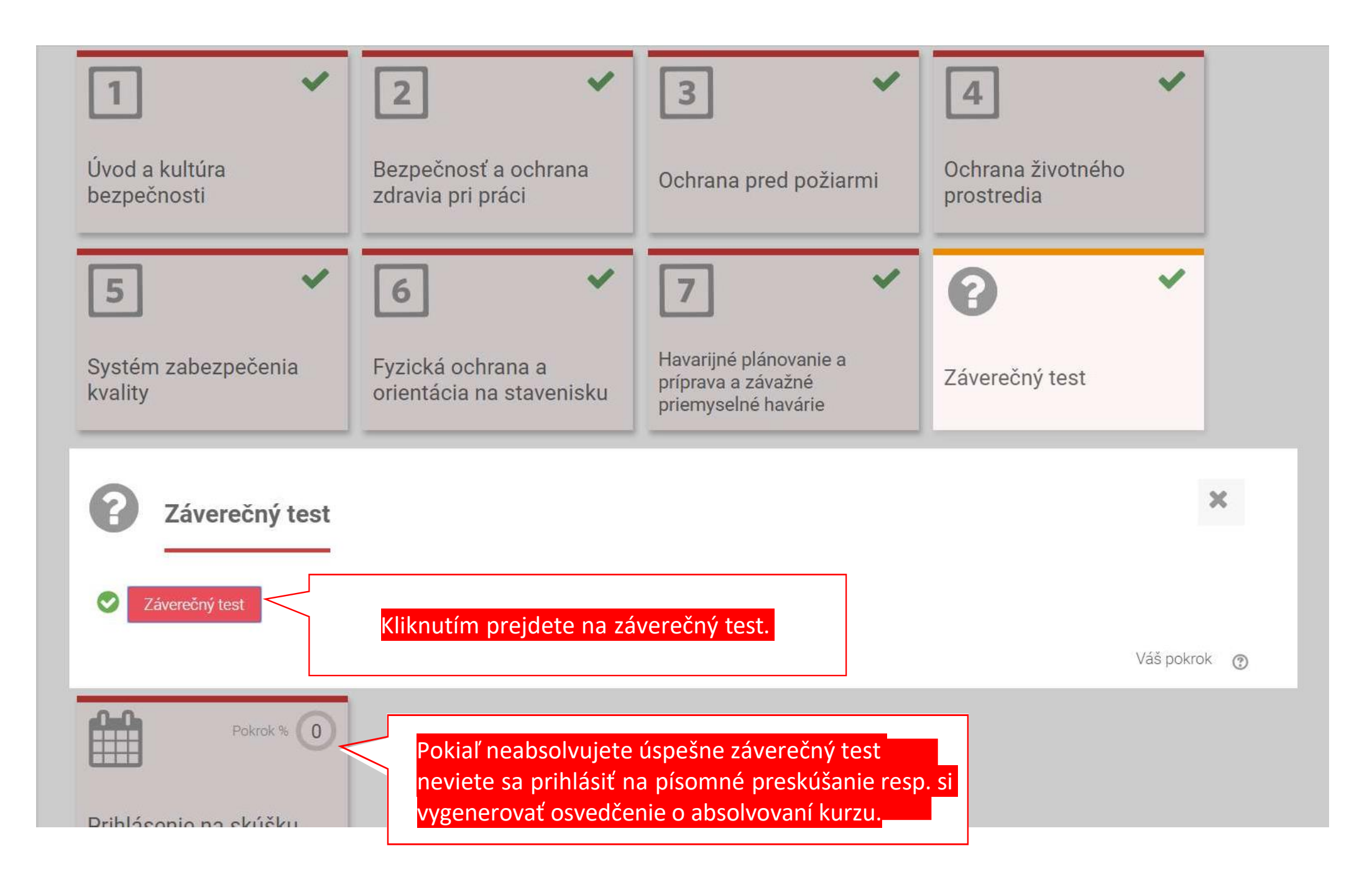

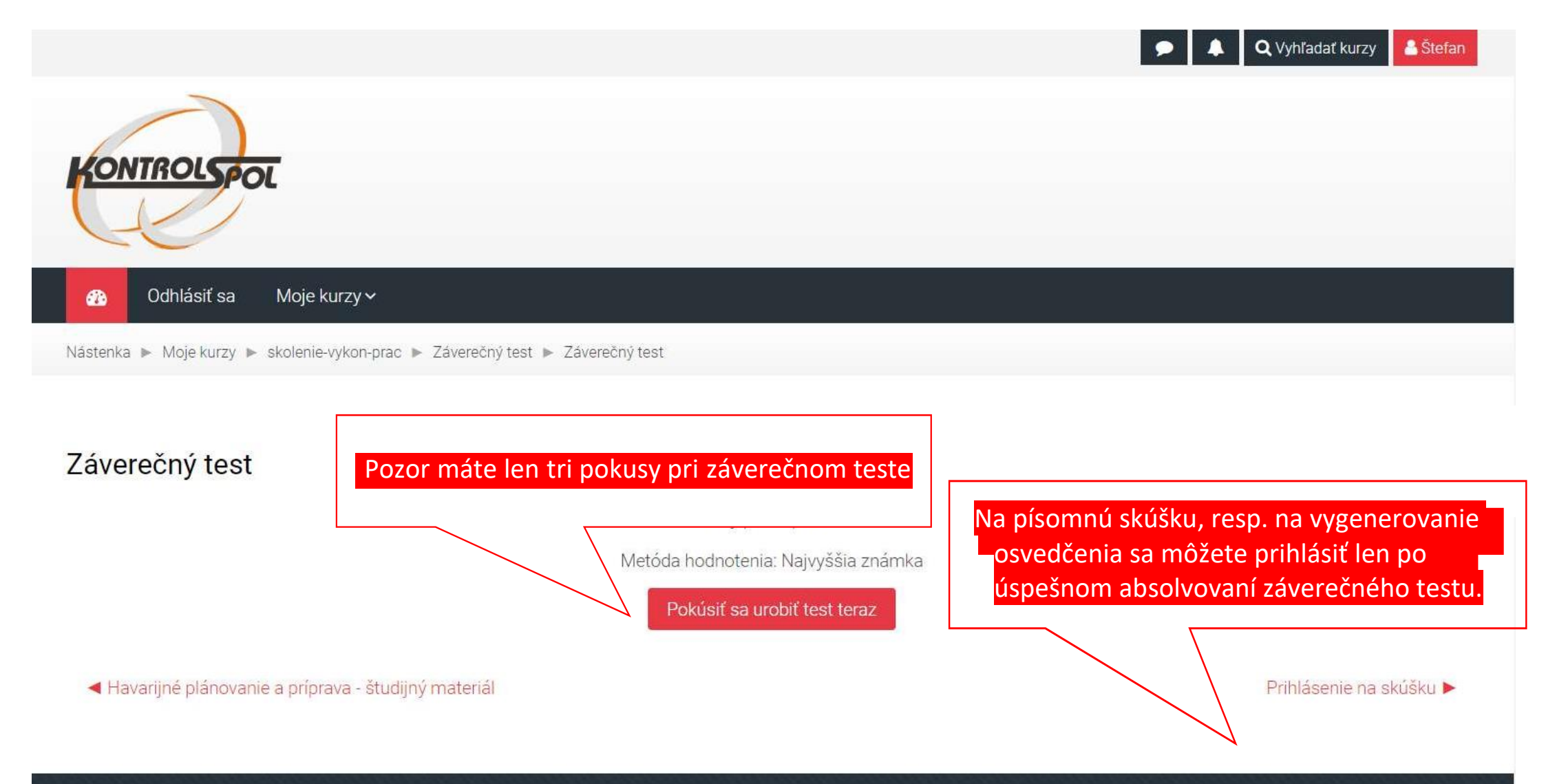

Copyright © KONTROLSPOL, s.r.o. 2018. Tento portál je prevádzkovaný spoločnosťou Teacher.sk, s.r.o. - E-learningové riešenia, tvorba e-learningových kurzov f

## Q Vyhľadať kurzy Stefan KONTROLSPOL Odhlásiť sa Moje kurzy 🗸 Nástenka 🕨 Moje kurzy 🕨 skoler Vyplňte správne odpovede. QMS.8 Povinnosť acovníkov z hľadiska zabezpečenia kvality je okrem iného: Otázka 1 Ešte Označte jedny poved: nezodpovedané a. pri realizácii prác priebežne konzultovať kroky technologického postupu z hlavným koordinátorom činností Max hodnotenie b. zabezpečiť aby technologický postup bol (musí byť) na pracovisku, zaistiť, aby pracovníci postupovali prísne v súlade s technologickým postupom 1,00 © c. v prípade kontroly zabezpečiť technologický postup, najneskôr však po ukončení prác a odovzdaní diela v súlade s požiadavkami pre archiváciu dát 🕐 Označiť otázku technologických zariadení Ďalšia strana Havarijné plánovanie a príprava - študijný materiál Prihlásenie na skúšku 🕨

| 16                                          | Odpoveď bola uložená                                          |                                             |
|---------------------------------------------|---------------------------------------------------------------|---------------------------------------------|
| 17                                          | Odpoveď bola uložená                                          |                                             |
| 18                                          | Odpoveď bola uložená                                          |                                             |
| 19                                          | Odpoveď bola uložená                                          |                                             |
| 20                                          | Odpoveď bola uložená                                          |                                             |
| 21                                          | Odpoveď bola uložená                                          |                                             |
| 22                                          | Odpoveď bola uložená                                          |                                             |
| 23                                          | Odpoveď bola uložená                                          |                                             |
| 24                                          | Odpoveď bola uložená                                          |                                             |
| 25                                          | Odpoveď bola uložená                                          |                                             |
| 26                                          | Odpoveď bola uložená                                          |                                             |
| 27                                          | Odpoveď bola uložená                                          |                                             |
| 28                                          | Odpoveď bola uložená                                          |                                             |
| 29                                          | Odpoveď bola uložená                                          |                                             |
| 30                                          | Odpoveď bola uložená                                          |                                             |
| Pokiaľ máte vyp<br>záverečnom teste<br>vyho | lnené všetky otázky v<br>e môžete ho odoslať na<br>dnotenie . | Návrat k pokusu<br>Odoslať všetko a ukončiť |
|                                             |                                                               |                                             |

◀ Havarijné plánovanie a príprava - študijný materiál

Prihlásenie na skúšku 🕨

| 16                                           | Odpoveď bola uložená                                                                                                    |                         |
|----------------------------------------------|----------------------------------------------------------------------------------------------------|-------------------------|
| 17                                           | Odpoveď bola uložená                                                                                                    |                         |
| 18                                           | Odpoveď bola uložená                                                                                                    |                         |
| 19                                           | Odpoveď bola uložená                                                                                                    |                         |
| 20                                           | Odpoveď bola uložená                                                                                                    |                         |
| 21                                           | Odpoveď bola uložená                                                                                                    |                         |
| 22                                           | Odpoveď bola uložená                                                                                                    |                         |
| 23                                           | Odpoveď bola uložená                                                                                                    |                         |
| 24                                           | Odpoveď bola uložená                                                                                                    |                         |
| 25                                           | Odpoveď bola ulo                                                                                                    |                         |
| Vyplnený test môžete poslať na               | vyhodnotenie.     Po ukončení pokusu už nebudete mať       možnosť zmeniť svoje odpovede.       Odpoveď bola ulo       Odoslať všetko a ukončiť |                         |
| 30                                           | Odpoveď bola ulo<br>Návrat k pokusu<br>Odoslať všetko a ukončiť                                                                                 |                         |
| Havarijné plánovanie a príprava - študijný m | nateriál                                                                                                    | Prihlásenie na skúšku 🕨 |

#### 🕜 Odhlásiť sa Moje kurzy 🗸

Nástenka 🕨 Moje kurzy 🕨 skolenie-vykon-prac 🕨 Záverečný test 🕨 Záverečný test

## Záverečný test

Povolený počet pokusov: 3

Metóda hodnotenia: Najvyššia známka

## Sumár vašich predošlých pokusov

|        | Pokus             | Stav                                                              | Známka / 30,00                                            | Prehľad           | Spätná väzba                                                                            |
|--------|-------------------|-------------------------------------------------------------------|-----------------------------------------------------------|-------------------|-----------------------------------------------------------------------------------------|
|        | 1                 | Ukončené<br>Odoslané Štvrtok, 4 júl 2019, 07:33                   | 27,00                                                     |                   | Test ste úspešne zvládli.                                                               |
|        |                   | Najvyššia známka: 27,00 / 30,<br>Celková spätná väzba             | 00.                                                       |                   |                                                                                         |
| Pokial | í ste tes<br>test | t nezvládli môžete sa znovu urobiť<br>: ( ale už len dva pokusy). | Test ste úspešne zvládli.<br>Znovu sa pokúsiť urobiť test | Po úspeš<br>tu mô | šnom zvládnutí záverečného testu sa<br>žete prihlásiť na písomné overenie<br>vedomostí. |
| •      | I Havarijné p     | plánovanie a príprava - študijný materiál                         |                                                           |                   | Prihlásenie na skúšku 🕨                                                                 |

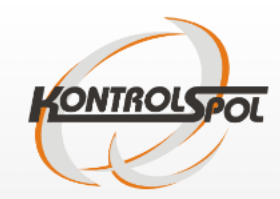

#### ⚠ Moje kurzy (1)৵ Odhlásiť sa

Nástenka > Moje kurzy > skolenie-vykon-prac > Prihlásenie na prezenčný test > Prihlasovanie na preskúšanie

#### Školenia pre výkon prác na stavbe MO34 (sektory 1-6) a zároveň aj do sektorov 1-2 EBO/EMO

#### 🔺 Navigácia

Nástenka

#### Prihlasovanie na preskúšanie

#### Dostupné termíny

- Domovská stránka
- Stránky portálu
- ✓ Moje kurzy
- ✓ skolenie-vykon-prac
- > Účastníci
- 🕑 Kompetencie
- Školenia pre výkon prác na stavbe MO34 (sektory 1-...
- > Úvod a kultúra bezpečnosti
- Bezpečnosť a ochrana zdravia pri práci
- > Ochrana pred požiarmi
- Ochrana životného prostredia
- > Systém zabezpečenia

kuolitu

V nasledujúcej tabuľke sú uvedené všetky dostupné termíny preskúšania. Vyberte si termín kliknutím na príslušné tlačidlo. Ak potrebujete neskôr vykonať zmenu, môžete túto stránku znova navštíviť.

V tomto plánovači si môžete rezervovať iba jeden termín.

| Dátum                         | Začiatok | Koniec | Miesto                          | Poznámky | Učiteľ         | Skupina                     |                   |
|-------------------------------|----------|--------|---------------------------------|----------|----------------|-----------------------------|-------------------|
| Pondelok, 15 január 2024      | 10:00    | 11:00  | 1. poschodie, Budova šatní č. 2 |          | Miroslav Filip | Počet miest (41/50 zostáva) | Rezervovať termín |
| Streda, 17 január 2024        | 10:00    | 11:00  | 1. poschodie, Budova šatní č. 2 |          | Miroslav Filip | Počet miest (43/50 zostáva) | Rezervovať termín |
| Pondelok, 22 január 2024      | 10:00    | 11:00  | 1. poschodie, Budova šatní č. 2 |          | Miroslav Filip | Počet miest (49/50 zostáva) | Rezervovať termín |
| Streda, 24 január 2024        | 10:00    | 11:00  | 1. poschodie, Budova šatní č. 2 |          | Miroslav Filip | Počet miest (48/50 zostáva) | Rezervovať termín |
| Pondelok, 29 január 2024      | 10:00    | 11:00  | 1. poschodie, Budova šatní č. 2 |          | Miroslav Filip | Počet miest (50/50 zostáva) | Rezervovať termín |
| Streda, 31 január 2024        | 10:00    | 11:00  | 1. poschodie, Budova šatní č. 2 |          | Miroslav Filip | Počet miest (49/50 zostáva) | Rezervovať termín |
| <ul> <li>Záverečný</li> </ul> | test     |        |                                 |          |                | nK sp                       | oätnej väzby 🕨    |
|                               |          |        |                                 |          |                |                             |                   |
|                               |          |        | Prihláste sa na term            | in ktor  | v Vám na       | aiviac vyhovuje             |                   |

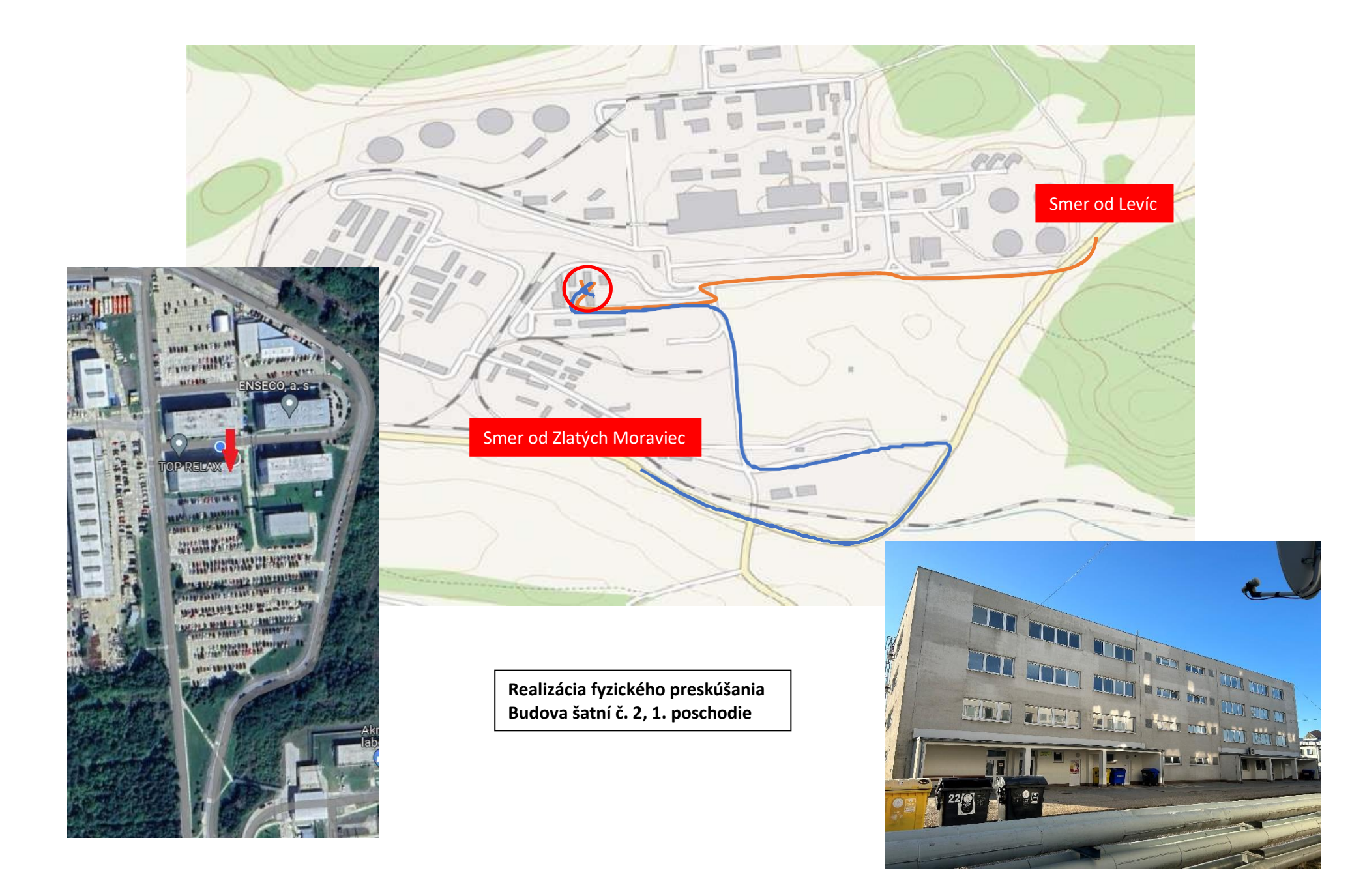

Prajeme Vám príjemné štúdium a úspešné absolvovanie overenia vedomostí.

Viac informácií a kontaktov nájdete na našej webovej stránke <u>www.kontrolspol.sk</u> v záložke "Školenia SE-MO34"

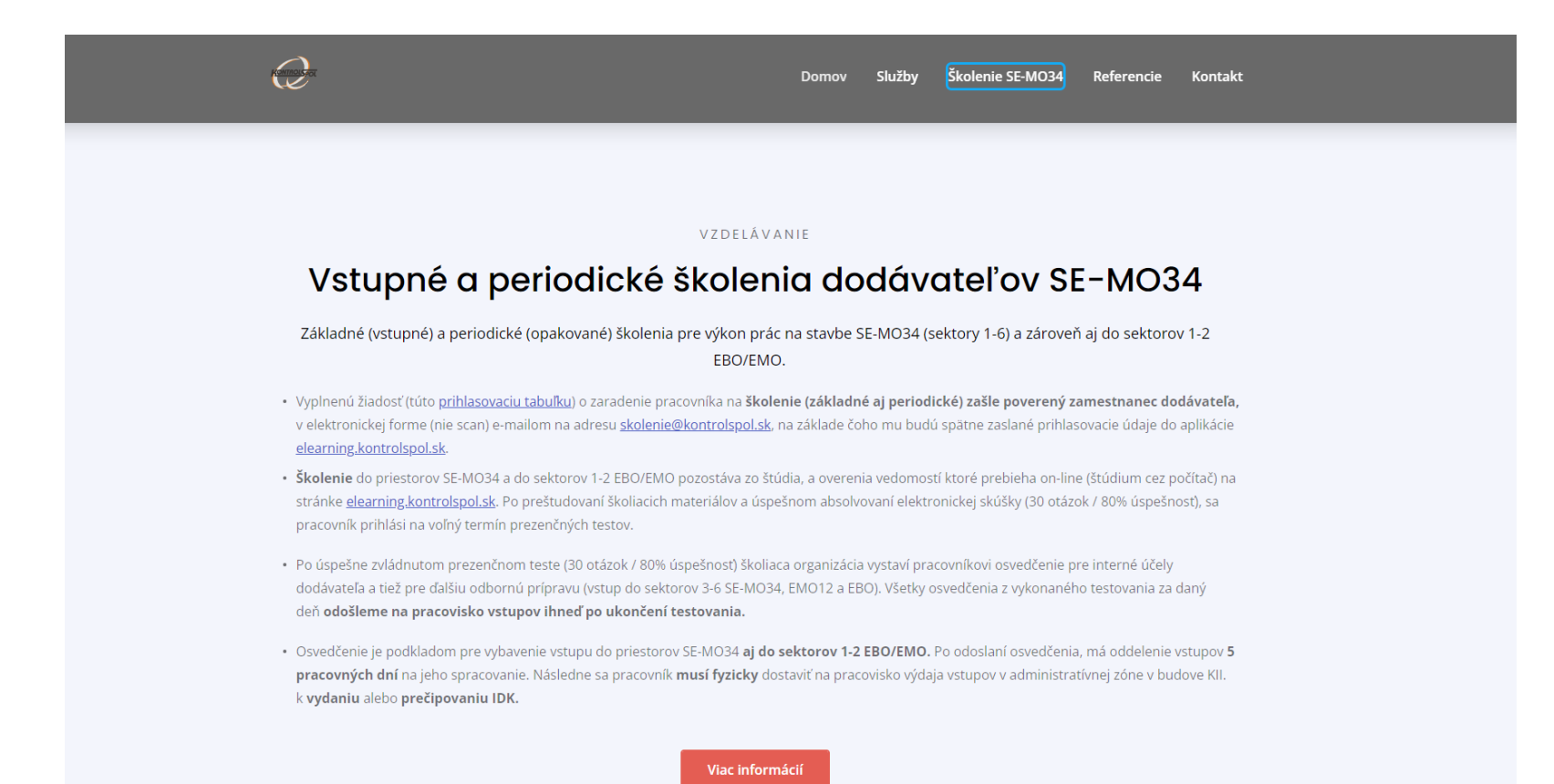